# 全国公路建设市场监督管理系统 (业绩录入审核版块) 用户操作手册

技术支持: 广东东方思维科技有限公司

技术支持电话: 0311-87899326

| 目录                                  |            |
|-------------------------------------|------------|
| 1. 功能概述                             | 签。         |
| 1.1.业绩录入模式变化                        | 4          |
| 1.2.注意事项                            | 4          |
| 2. 省厅用户                             | 4          |
| 2.1.项目业绩流程配置                        | 4          |
| 2.2.项目信息审核                          | 5          |
| 2.2.1.基本信息审核                        | 5          |
| 2.2.2.进度信息审核                        | 6          |
| 2.2.3.交工信息审核                        | 7          |
| 2.2.4.竣工信息审核                        | 7          |
| 2.2.5. 补允信息审核                       | 8          |
| 2.2.0.                              | 9          |
| <ul><li>2.3.业须信忌甲核</li></ul>        | 10<br>10   |
| 2.3.1.新填版 同心中 (4                    | 11         |
| 3.质监机构                              | 11         |
| 31 省级 质 些 机 构                       | 11         |
| <b>3.1.1</b> 项目注册                   |            |
| 3.1.2.项目信息审核                        | . 12       |
| 3.1.3.企业业绩信息                        | . 12       |
| 3.2.地市质检机构                          | 14         |
| 3.2.1.县级质监机构注册                      | 14         |
| 3.2.2.项目注册                          | 15         |
| 3.2.3.项目信息审核                        | . 15       |
| 3.2.4.企业业绩信息                        | . 16       |
| 3.3.县级质监机构                          | 16         |
| 3.3.Ⅰ.坝目汪册                          | 10         |
| 5.5.2.坝日信息甲核                        | . 10<br>17 |
| 5.5.5.企业业须信息                        | . 17       |
|                                     | 17         |
| 4.1. 坝日信总求入                         | ⊥/<br>10   |
| 4.1.1. 基平信忌冰八<br><b>112</b> 进度信息录 λ | . 10<br>10 |
| <b>4.1.2</b> . Δ. 反 旧 心 承 八         | . 10<br>10 |
| <b>4.1.4.</b> 竣工信息录入                | . 20       |
| 4.2.项目信息变更                          | 20         |
| 4.3.项目补充信息填报                        | 22         |

| 4.4.企业业绩信息审核                          | 24 |
|---------------------------------------|----|
| 4.4.1.施工业绩信息审核                        | 24 |
| 4.4.2.设计业绩信息审核                        | 25 |
| 4.4.3.施工业绩变更审核                        |    |
| 4.4.4.设计企业变更审核                        |    |
| 5.从业企业                                | 25 |
| 51                                    | 25 |
| <b>5.1.</b> 旭工工业                      |    |
| <b>5.1.1.</b> 历史业须处理(2025.1.1 削汞八的业须) |    |
| 5.1.2.新业绩填报                           | 26 |
| 5.1.3.履约人员填报                          | 28 |
| 5.1.4.业绩信息变更                          | 30 |
| 5.2.设计企业                              | 33 |
| 5.2.1.历史业绩处理(2025.1.1 前录入的业绩)         | 33 |
| 5.2.2.新业绩填报                           | 33 |
| 5.2.3.履约人员填报                          | 33 |
| 5.2.4.业绩信息变更                          | 33 |

# 1.升级说明

2010年,全国公路建设市场信用信息管理系统正式上线运行,施工企业、 设计企业登录系统录入企业基本信息、资质信息、人员信息、业绩信息,经省 级交通运输主管部门审核通过后,对外发布。2018年,系统进行了升级,将 监理企业及监理工程师纳入系统管理。

2025年1月1日,系统对施工、设计企业业绩录入及审核模式进行了升级,从2025年1月1日起,系统将按新的业绩录入模式录入。

1.1.业绩录入模式变化

2025.1.1 前业绩录入模式,企业录入--》省厅审核--》对外发布;

**2025.1.1** 后业绩录入模式,项目业主录入--》主管部门审核,企业补充 完善并录入标段履约人员--》主管部门审核--》对外发布。

1.2.注意事项

(1)2025.1.1之前,施工、设计企业录入的业绩,除主要工程量可以申 请变更外,不可新增业绩,不可新增/删除/变更项目从业人员;

(2) 2025.1.1 之前,施工、设计企业上报的业绩,2025.1.1 后省厅 审核不受影响,退回给企业后,企业不可再提交审核;

(3)2025.1.1之后,施工、设计企业在建的业绩,由项目业主录入项目 信息及标段信息,已交(竣)工的业绩,项目业主和企业不可再录入系统。如 需要补充已交(竣)工项目信息及标段信息,业主必须先申请变更,将项目状 态变更为在建状态后,方可补充项目信息及标段信息;

(4) 监理企业及监理管理工程师的业绩录入审核模式不变。

# 2. 省厅用户

2.1.项目业绩流程配置

### ● 业务描述

省厅需要首先根据本省的实际情况,配置项目信息和企业业绩信息的审批流

程,后续项目信息和企业业绩信息的填报和变更将使用省厅配置的流程节点进行 审核。如后续省厅重新配置了审批流程,原先已经提交但未审核的项目或企业业 绩信息按原审批流程进行审批。

<u>重要提醒:此功能对后续业绩审核非常重要,请省厅用户慎重配置,配置好</u> 之后,不建议反复修改。

## ● 系统操作

省厅用户登录系统,在"项目管理"->"项目业绩流程配置"模块中,对项 目信息,施工企业业绩和履约人员,设计企业业绩和履约人员的审批流程进行配 置,配置完成后点击相应模块的保存按钮对配置信息进行保存。

| 🙆 全国公路建          | 设市场监督管理系统①                                                                                     |
|------------------|------------------------------------------------------------------------------------------------|
| ≡                |                                                                                                |
| 项目信息 ~           | 当前位置:项目业绩态履配置                                                                                  |
| 项目业绩审核流程配置       | 从2025.1.1开始,施工、设计、监理企业业续录入模式,统一改为由项目业主录入,企业负责动态更新,请各省主首部门根据本省的管理模式设定好审核流程,流程设置完成后,项目和企业方可上报信息! |
| 监理项目信息           | (1) 监理企业业绩业务和高程不变。项目业主境指的监理合同段信息,项目信息审核完成后,即为监理企业业绩。                                           |
| 基本信息审核           | (2) 监理工程的业绩登记业务和流程不变。监理工程师项报的业绩登记信息,由企业和业绩所属质监站审核,审核完成后,即为监理工程师业绩。                             |
| 进度信息审核<br>交工信息审核 | 项目基本信息、进度信息、交工信息、竣工信息、补充信息的项报和变更流程 请谨慎配置流程。修改编程后,只会对新模拟的信息起效。 保存 查看修改记录 保存                     |
| 竣工信息审核           |                                                                                                |
| 补充信息审核           | 市站注册项目: 【项目业主】→→ 【 省厅   ~】→→ 【 省站   ~】→→ 【 市站   ~】→→ 【 信殊   ~】                                 |
| 信息变更审核           | 最始注册项目: 【项目业主】>【 鑑庁 →】>【 省站 →】>【 市站 →】>【 見站 →】>【 複支 →】                                         |
|                  | 施工企业业委信息和业委服约人员信息的项报和变更流程 请谨慎配置流程,修改流程后,只会对新填积的信息起效。                                           |
|                  | 省站注册项目: 【施工企业】>【项目业主】>【 省厅   ∨】>【 省站   ∨】>【 指來   ∨】                                            |
|                  | 市站注册项目: 【施工企业】→【项目业主】→【 省站   ~】→【 市站   ~】→【 结束   ~】                                            |
|                  | 县站注册项目: 【施工企业】>【项目业主】>【 省厅   ∨】>【 省站   ∨】>【 市站   ∨】>【 县站   ∨】>【 结束   ∨】                        |
|                  | 港家设计企业业绩信息和业绩理约人员信息的项报和支更流程 请 <mark>谨慎配置流程。修改流程后,只会对新填报的信息起效。</mark>                           |
|                  | 省站注册项目: 【 勘察设计企业】>【 ᇻ厅>】>【 ᇻ站>】>【 纑束>】                                                         |
|                  | 市站注册项目: 【》【 项目业主】】 【 市站   - 】】 【 结束   - 】                                                      |
|                  |                                                                                                |

## 2.2.项目信息审核

## 2.2.1.基本信息审核

省厅管理员在"项目管理"->"基本信息审核"菜单中,点击审核按钮, 进入项目信息详情页面,仔细核对业主填报的项目信息后,填写审核意见,最后 点击审核通过或退回按钮,完成项目基本信息审核操作。

| 👂 全国公路建        | 设市场监       | 督管理   | <b>豚统</b> |              |            |        |      |      |      |        |       |     |                 |   |
|----------------|------------|-------|-----------|--------------|------------|--------|------|------|------|--------|-------|-----|-----------------|---|
| ≡              | < 俞我的主页    | 政务公开  | 项目管理      | 企业信息 监理工程师   | 企业信用评价     | 人员信用评价 | 市场督查 | 行政许可 | 专家库  | 重点工程监管 | 招投标监管 | 3>  | 0               |   |
| 記 ~            | 当前位置:基本信   | 息审核   |           |              |            | _      |      |      |      |        |       |     |                 |   |
| 目业绩审核流程配置      | 顷目名称       |       | 选择项目用     | 新属类型 > 选择审核制 | 太杰 ∨ 🖸 🖸 🖄 | 询 清空条件 |      |      |      |        |       |     |                 |   |
| 理项目信息          |            |       | 项目名       | 3称           |            | 所在地区名称 | 项目   | 状态   | 审核状态 | 当前操作   | 项目所属质 | 监机构 | 操作              |   |
| 本信息审核          |            |       |           |              |            | 1000   | 在建   |      | 待审核  | 省厅审核   |       |     | 审核   查看流        | 물 |
| 度信息审核          |            |       |           |              |            |        |      |      |      |        |       |     | /               |   |
| 工信息审核          |            |       |           |              |            |        |      |      |      |        |       | 1   |                 |   |
| 工信息审核          |            |       |           |              |            |        |      |      |      |        |       |     |                 |   |
| 充信息审核          |            |       |           |              |            |        |      |      |      |        |       |     |                 |   |
| <u>چ</u>       |            |       |           |              |            |        |      |      |      |        |       |     |                 |   |
| 起止桩号           | -进         | 译公路技  | 术等级- 丶    | ✓ Cēà        | 清空条件       |        |      |      |      |        |       |     |                 |   |
| 起止桩            | 号          |       |           | 公路技术等级       |            |        |      | i    | 设计时速 |        |       | 路   | 基宽度 (m)         |   |
| 112            |            |       |           | 一级公路         |            |        |      |      | 100. | 00     |       |     |                 | ^ |
|                |            |       |           |              |            |        |      |      |      |        |       |     | *               | Ŧ |
| <b> </b> ◀ ◀ 1 | (1 ► ►     |       | ~ 行每页     |              |            |        |      |      |      |        |       |     | 1 <u>-</u> 1共11 | Ţ |
| *              | 〕<br>签字意见: | 青输入签字 | 意见        |              |            |        |      |      |      |        |       |     |                 |   |
|                |            |       |           |              |            |        |      |      |      | _      |       |     |                 |   |

# 2.2.2.进度信息审核

省厅管理员在"项目管理"->"进度信息审核"菜单中,点击审核按钮,进入信息详情页面,仔细核对业主填报的进度信息后,填写审核意见,最后点击 审核通过或退回按钮,完成项目进度信息审核操作。

| 😫 全国公路     | 建ì  | 设市场监      | ·督管理 | <b>豚统</b> |            |       |        |          |      |      |            |           |           |   |
|------------|-----|-----------|------|-----------|------------|-------|--------|----------|------|------|------------|-----------|-----------|---|
| 1          | = < | 俞 我的主页    | 政务公开 | 项目管理      | 企业信息       | 监理工程师 | 企业信用评  | 价 人员信用评价 | 市场督查 | 行政许可 | 专家库 重点工程监管 | 招投标监管 🕴 🗦 | 0         |   |
| 项目信息       |     | 当前位置: 进度信 | 息审核  |           |            |       |        |          |      |      |            |           |           |   |
| 而日业绩审核流程配置 |     | 请输入项目名    | 称    | 选择审       | 亥状态 ~      | 统计开始E | 明 🛗 到  | 统计结束日期 🛗 | €重询  | 清空条件 |            |           |           |   |
| 监理项目信息     |     | 项目名       | 3称   |           | 统计日期       |       | 累计完成建设 | 投资百分比    | 审核状态 |      | 项目所属质监机构   | 当前操作      | 操作        |   |
| 基本信息审核     |     |           |      |           | 2024-12-30 | )     |        | 1        | 待审核  | Ę    | 100.0      | 省厅审核      | 审核   查看流程 | ^ |
| 进度信息审核     |     |           |      |           |            |       |        |          |      |      |            |           |           |   |
| 交工信息审核     |     |           |      |           |            |       |        |          |      |      |            |           |           |   |
| 竣工信息审核     |     |           |      |           |            |       |        |          |      |      |            |           |           |   |
| 补充信息审核     |     |           |      |           |            |       |        |          |      |      |            |           |           |   |
| 信息变更审核     |     |           |      |           |            |       |        |          |      |      |            |           |           |   |
|            |     |           |      |           |            |       |        |          |      |      |            |           |           |   |

| 审核              |                                                                                                    |               | ×          |
|-----------------|----------------------------------------------------------------------------------------------------|---------------|------------|
| 项目名称:           | (1998) (1999) (1999) (1 | * 统计日期:       | 2024-12-30 |
| 路基工程完成百分比(%):   | 1                                                                                                    | 路面工程完成百分比(%): | 1          |
| 桥梁工程完成百分比(%):   | 1                                                                                                    | 隧道工程完成百分比(%): | 1          |
| 累计完成建设投资百分比(%): | 1                                                                                                    |               |            |
| 工程进度情况描述:       |                                                                                                    |               |            |
| 审核状态:           | 待审核                                                                                                    |               |            |
| * 签字意见:         |                                                                                                    |               | <i>h</i>   |
|                 |                                                                                                    |               | 通过 退回 取消   |

## 2.2.3.交工信息审核

省厅管理员在"项目管理"->"交工信息审核"菜单中,点击审核按钮,进入信息详情页面,仔细核对业主填报的交工信息后,填写审核意见,最后点击 审核通过或退回按钮,完成项目交工信息审核操作。

|               | 🧧 < 🎧 我的主页                                        | 政务公开                          |      | 企业信息  | 监理工程师      | 企业信用评价 | 1 人员信用评价 | 市场督查 | 行政许可 | 专家库    | 重点工程监管 | 招投标监管 | * > |           |  |
|---------------|---------------------------------------------------|-------------------------------|------|-------|------------|--------|----------|------|------|--------|--------|-------|-----|-----------|--|
| ]信息 ~         | 当前位置: 交工信                                         | 自息审核                          |      |       |            |        |          |      |      |        |        |       |     |           |  |
| 项目业绩审核流程配置    | 项目名称                                              |                               | 选择审核 | 刻水态 ~ | 交工开始日期     | 明 🛗 到  | 交工结束日期 🛗 | €査询  | 清空条件 |        |        |       |     |           |  |
| 监理项目信息        | 项                                                 | 目名称                           |      | 3     | をエ日期       |        | 审核状态     |      | 项目   | 目所属质监机 | 1.构    | 当前操作  |     | 操作        |  |
| 基本信息审核        |                                                   |                               |      | 2     | 2024-12-30 |        | 待审核      |      |      |        |        | 省厅审核  |     | 审核   查看流程 |  |
| <b>土度信息审核</b> |                                                   |                               |      |       |            |        |          |      |      |        |        |       | /   |           |  |
| 交工信息审核        |                                                   |                               |      |       |            |        |          |      |      |        |        | /     |     |           |  |
| 发工信息审核        |                                                   |                               |      |       |            |        |          |      |      |        |        |       |     |           |  |
| 卜充信息审核        |                                                   |                               |      |       |            |        |          |      |      |        |        |       |     |           |  |
| 言息变更审核        |                                                   |                               |      |       |            |        |          |      |      |        |        |       |     |           |  |
| 核             | TOCH:                                             |                               |      |       |            |        |          |      |      |        |        |       |     |           |  |
| 核             | 项目名称:                                             |                               |      |       |            |        |          |      |      |        |        |       |     |           |  |
| 核             | 项目名称: ]<br>交工日期: 2                                | 2024-12-3                     | 0    |       |            |        |          |      |      |        |        |       |     |           |  |
| 核             | 项目名称: ]<br>交工日期: 2                                | 2024-12-3                     | 0    |       |            |        |          |      |      |        |        |       |     |           |  |
| 核             | 项目名称: ]<br>交工日期: 2<br>交工描述:                       | 2024-12-34                    | D    |       |            |        |          |      |      |        |        |       |     |           |  |
| 核             | 项目名称: 月<br>交工日期: 2<br>交工描述:                       | 2024-12-34                    | 0    |       |            |        |          |      |      |        |        |       |     |           |  |
| 核             | 项目名称: 「<br>交工日期: 2<br>交工描述: 「                     |                               | 0    |       |            |        |          |      |      |        |        |       |     |           |  |
| 核             | 项目名称: 月<br>交工日期: 2<br>交工描述:<br>車核状态: 4            | 2024-12-3<br>侍审核              | D    |       |            |        |          |      |      |        |        |       |     |           |  |
| 核             | 项目名称: 月<br>交工日期: 2<br>交工描述:<br>审核状态: 4            | 2024-12-3 <sup>;</sup><br>侍审核 | 0    |       |            |        |          |      |      |        |        |       |     |           |  |
| 夜             | 项目名称: 1<br>交工日期: 2<br>交工描述:<br>車核状态: 4<br>* 签字意见: | 2024-12-3/<br>待审核             | D    |       |            |        |          |      |      |        |        |       |     |           |  |

## 2.2.4.竣工信息审核

省厅管理员在"项目管理"->"竣工信息审核"菜单中,点击审核按钮,进入信息详情页面,仔细核对业主填报的竣工信息后,填写审核意见,最后点击 审核通过或退回按钮,完成项目竣工信息审核操作。

| 🤮 全国公路建    | 设市场出     |           | 系统  | -       |         |           |          |      |        |      |         |       |    |        |      |    |
|------------|----------|-----------|-----|---------|---------|-----------|----------|------|--------|------|---------|-------|----|--------|------|----|
|            | < 俞我的主页  | 政务公开      |     | 企业信息    | 监理工程师   | 企业信用评价    | 人员信用评价   | 市场督查 | 行政许可   | 专家库  | 重点工程监管  | 招投标监管 | ₹> |        |      |    |
| 项目信息 ~     | 当前位置:竣工( | 信息审核      |     | -1-<br> |         |           |          |      |        |      |         |       |    |        |      |    |
| 项目业绩审核流程配置 | 项目名称     |           | 选择审 | 亥状态 💊   | 选择竣工结果. | ~ 竣工3     | 开始日期 🛗 到 | 竣工结束 | 日期 🛗 📒 | €査询  | 清空条件    |       |    |        |      |    |
| 监理项目信息     | 项目       | 名称        | ĝ   | 发工鉴定结果  |         | 竣工日期      |          | 审核状态 |        | 项目   | 目所属质监机构 | 当前操   | 作  | 操作     | F    |    |
| 基本信息审核     |          |           |     | 优良      |         | 2024-12-1 | 0        | 待审相  | ξ.     | 1000 |         | 省厅    | 审核 | 审核   : | 查看流程 | ^  |
| 进度信息审核     |          |           |     |         |         |           |          |      |        |      |         |       |    |        |      |    |
| 交工信息审核     |          |           |     |         |         |           |          |      |        |      |         |       | /  |        |      |    |
| 竣工信息审核     |          |           |     |         |         |           |          |      |        |      |         |       | /  |        |      |    |
| 补充信息审核     |          |           |     |         |         |           |          |      |        |      |         |       |    |        |      |    |
| 信息变更审核     |          |           |     |         |         |           |          |      |        |      |         |       |    |        |      |    |
|            | 项目名称:    | 2024-12-1 | 0   |         |         |           |          | *    | 総工鉴完   | ⁄±里· | 伏良      |       |    |        |      |    |
|            | 攻上口州.    | 2024-12-1 | 10  |         |         |           |          |      | 攻工金足   | 50木. | VGR     |       |    |        |      |    |
|            | 描述:      | 项目竣工      |     |         |         |           |          |      |        |      |         |       |    |        |      | 11 |
|            | 签字意见:    |           |     |         |         |           |          |      |        |      |         |       |    |        |      | 11 |
|            |          |           |     |         |         |           |          |      |        |      |         | 通过    |    | 退回     | 取    | 肖  |

# 2.2.5.补充信息审核

省厅管理员在"项目管理"->"补充信息审核"菜单中,点击审核按钮, 进入信息详情页面,仔细核对业主填报的补充信息后,填写审核意见,最后点击 审核通过或退回按钮,完成项目补充信息审核操作。

| 🙆 全国公路     | 建i  | <b>殳市场</b> 监 | <b>语管理</b> | <b>王系统</b> |        |       |        |               |      |       |          |          |               |     |
|------------|-----|--------------|------------|------------|--------|-------|--------|---------------|------|-------|----------|----------|---------------|-----|
|            | = < | 佘 我的主页       | 政务公开       | 项目管理       | 企业信息   | 监理工程师 | 企业信用评价 | 人员信用评价        | 市场督查 | 行政许可  | 专家库 重点工程 | 监管 招投标监管 | # }> 🚺 ====== | ~ € |
| 项目信息 ~     |     | 当前位置:补充信     | 言息审核       |            |        |       |        |               |      |       |          |          |               |     |
| 而日业绩审核流程配需 |     | 项目名称         |            | 选择审核       | 状态 🗸 📕 | の査询   | 青空条件   |               |      |       |          |          |               |     |
| 收担项目信息     |     |              | 项目名称       |            |        | 信息类型  |        | 上报时间          | 项目所  | 属质监机构 | 审核状态     | 当前操作     | 操作            |     |
| 基本信息审核     |     |              | .4         |            |        | 分段设计  | 信息     | 2024-12-31 10 |      |       | 待审核      | 省厅审核     | 审核 查看流程       | ^   |
| 进度信息审核     |     |              |            |            |        |       |        |               |      |       |          |          |               |     |
| 交工信息审核     |     |              |            |            |        |       |        |               |      |       |          | /        |               |     |
| 竣工信息审核     |     |              |            |            |        |       |        |               |      |       |          |          |               |     |
| 补充信息审核     |     |              |            |            |        |       |        |               |      |       |          |          |               |     |
| 信息变更审核     |     |              |            |            |        |       |        |               |      |       |          |          |               |     |

| 审核状态 待审核     |                            |            |          |                |
|--------------|----------------------------|------------|----------|----------------|
| 分段设计信息(1)    | 起止桩号                       | 分 查询 清空条件  |          |                |
| 主要结构物信息(0)   | し 起止桩号                     | 公路技术等级     | 设计时速(km) | 路基宽度(m)        |
| 施工合同段信息(0)   | k141                       | 一级公路       | 100.00   | 20.00          |
| 设计单位信息(0)    |                            |            |          |                |
| 检测工地试验室信息(0) |                            |            |          |                |
| 监理合同段信息(0)   |                            |            |          |                |
|              |                            |            |          |                |
|              |                            |            |          |                |
|              |                            |            |          |                |
|              |                            |            |          |                |
|              |                            |            |          |                |
|              |                            |            |          |                |
|              | 4                          |            |          | • • •          |
|              | l≪ ≪ <u>1</u> <u>/</u> 1 ► | ▶ 25 ¥ 行每页 |          | 1 <u></u> 1共1行 |
|              |                            |            |          |                |
| * 签字意见:      |                            |            |          |                |
|              |                            |            |          |                |
|              |                            |            | _        | 通过 調同 即谐       |
|              |                            |            |          |                |

# 2.2.6.变更信息审核

省厅管理员在"项目管理"->"变更信息审核"菜单中,点击审核按钮,进入信息详情页面,仔细核对业主填报的变更信息后,填写审核意见,最后点击 审核通过或不通过按钮,完成项目变更信息审核操作。

| 😫 全国公路建       | 设市场监                                   | 習管理       | <b>豚统</b> |             |       |          |        |       |           |            |             |        |    |                 |               |
|---------------|----------------------------------------|-----------|-----------|-------------|-------|----------|--------|-------|-----------|------------|-------------|--------|----|-----------------|---------------|
| =             | < 合我的主页                                | 政务公开      | 项目管理      | 企业信息        | 监理工程师 | 企业信用评价   | 人员信用评价 | 市场督查  | 行政许可      | 专家库        | 重点工程监管      | 招投标监管  | 3> | 0=              | • • €         |
| 页目信息 ~        | 当前位置:信息3                               | 变更审核      |           |             |       |          |        |       |           |            |             |        |    |                 |               |
| 项目业绩审核流程配置    | 项目名称                                   |           | 选择审核      | 跳る ~ 作      | 息名称   |          | 信息类型   | ູິ    | 查询 清容     | 空条件        |             |        |    |                 |               |
| 监理项目信息        | :                                      | 项目名称      |           | 变更方式        | 36.8  | 信息类型     | 项目所属质  | 盆机 申请 | 13.21.10· | 当前操作       | 审核状态        | ¢      | #  | 操作              | 赤石水田          |
| 基本信息审核        |                                        |           |           | <i>2</i> 04 | 25.4  | 10/03/32 |        | 2024  | 12-51 10  | B/J #1%    | 10.441      | *      | 1  | ix i Editoria i | HE THE DIVISE |
| 近度信息申核        |                                        |           |           |             |       |          |        |       |           |            |             |        |    |                 |               |
| 竣工信息审核        |                                        |           |           |             |       |          |        |       |           |            |             |        |    |                 |               |
| 补充信息审核        |                                        |           |           |             |       |          |        |       |           |            |             |        |    |                 |               |
| 信息变更审核        |                                        |           |           |             |       |          |        |       |           |            |             |        |    |                 |               |
|               |                                        |           |           |             |       |          |        |       |           |            |             |        |    |                 |               |
|               |                                        |           |           |             |       |          |        |       |           |            |             |        |    |                 |               |
| 硋             |                                        |           |           |             |       |          |        |       |           |            |             |        |    |                 | ×             |
|               | 信息名称                                   | 6.理项日基:   | 木信息       |             |       |          |        |       |           |            |             |        |    |                 |               |
| ŧ             | 11日日1日1日1日1日1日1日1日1日1日1日1日1日1日1日1日1日1日 | 02412311  | 047       |             |       |          |        |       | 亦面方式      | +· 1       | ¥σ          |        |    |                 |               |
| ד<br>س        |                                        | .02412311 | 047       |             |       |          |        | -     | 市住自米平     | u. #-      | 大信白云雨       |        |    |                 |               |
| 4             | 1111台你,                                |           |           |             |       |          |        | ×     | 史旧志关当     | E. 284     | 中1日尽文史      |        |    |                 |               |
| 目             | 『核部门:                                  |           |           |             |       |          |        |       | 申请时间      | 司: 20      | 24-12-31 10 | :47:27 |    |                 |               |
| 变更            | [源信息: 3                                | 变更前信息     |           |             |       |          |        |       | 变更附作      | <b>#</b> : |             |        |    |                 |               |
| 耳             | 『核状态: 谷                                | 寺审核       |           |             |       |          |        |       |           |            |             |        |    |                 |               |
| 望             | 医更说明: 『                                | 修道长度变     | 更         |             |       |          |        |       |           |            |             |        |    |                 |               |
| 白衣声叫你         |                                        |           |           |             |       |          |        |       |           |            |             |        |    |                 |               |
| 188支更明细<br>名称 | 当前值                                    |           |           |             |       |          |        | 变更为   |           |            |             |        |    |                 |               |
| 长隧道累计长度 (M)   |                                        |           |           |             |       |          |        | 379   |           |            |             |        |    |                 |               |
|               |                                        |           |           |             |       |          |        |       |           |            |             |        |    |                 |               |
|               |                                        |           |           |             |       |          |        |       |           |            |             |        |    |                 |               |
| * 宙核音贝·       |                                        |           |           |             |       |          |        |       |           |            |             |        |    |                 |               |
| +1×620 ·      |                                        |           |           |             |       |          |        |       |           |            |             |        |    |                 |               |
|               |                                        |           |           |             |       |          |        |       |           |            |             |        |    |                 | li            |
|               |                                        |           |           |             |       |          |        |       |           |            |             |        |    |                 |               |
|               |                                        |           |           |             |       |          |        |       |           |            |             | (m)+   | 72 | e>=#            | HTT2346       |

## 2.3.业绩信息审核

## 2.3.1.新填报信息审核

#### 2.3.1.1.施工企业新填报信息审核

省厅用户在"企业信息"->"施工企业新填报信息审核"菜单中的,新业 绩信息上报审核中,可对 2025.1.1 以后企业上报的业绩信息进行审核。

|                                                                                  | <       | 命我的主页                                                                                                    | 政务公开                                    | 项目管                     | 理企业信息 | 监理工程师 | 企业信用评价 | 人员信用的 | 价 市场督查   | 行政许可 | 专家库  | 重点工程监管             | 招投标监管        | <ul> <li>Q</li> </ul> |                                                                       | ~ ~                                                                                                    |
|----------------------------------------------------------------------------------|---------|----------------------------------------------------------------------------------------------------|-----------------------------------------|-------------------------|-------|-------|--------|-------|----------|------|------|--------------------|--------------|-----------------------|-----------------------------------------------------------------------|----------------------------------------------------------------------------------------------------|
| <b>F</b> 吃乖 ~                                                                    | 当       | 前位置:施工:                                                                                                    | 企业新填信息同                                 | 喀                       |       |       |        |       |          |      |      |                    |              |                       |                                                                       |                                                                                                    |
| 位于众山东市坦信白中市                                                                      | <b></b> | ▶ 基本信息                                                                                                    | 上报审核                                    |                         | 企业名称  |       | 项目名称   |       | 标段名称     |      | 信息内容 | ę.                 | €査询          | 清空条件                  |                                                                       |                                                                                                    |
| 加工正亚新具成信息申核                                                                      |         | <ul> <li>待审</li> <li></li></ul>                                                                                                    | 前过                                      |                         | 企业名称  |       | 项目名称   |       | 项目所属质监机构 | 当前   | 操作   | 上报时间               | 操作           |                       |                                                                       |                                                                                                    |
| 施工企业变更信息审核<br>设计企业变更信息审核<br>施工企业归温仲退回管理<br>退价企业归温仲退回管理<br>重要材料设备机应商企业归<br>描件退回管理 |         | □ 退回<br>□ 业绩信息<br>□ 存审<br>□ 市核道<br>□ 存疑<br>□ 存疑<br>□ 存疑<br>□ 存疑<br>□ 存疑<br>□ 存<br>○ 新业绩信息<br>□ 市核道<br>□ 日<br>□ 日<br>□ 日<br>□ 日<br>□ 日<br>□ 日<br>□ 日<br>□ 日 | 上报审核 (20)<br>動过<br>急息<br>急上报审核 (2<br>動过 | ;<br>25.1.1前<br>025.1.1 |       |       | -      |       |          | 7    | 厅审核  | 2024-12-31 11:02:0 | 1 申核<br>查看流程 | <b>操作</b> 4           | 操作类型<br>提交<br>退回<br>型<br>提交<br>提交<br>提交<br>提交<br>提交<br>提交<br>提交<br>提交 | ###<br>202<br>11:3<br>202<br>11:0<br>202<br>16:2<br>202<br>16:2<br>202<br>16:2<br>202<br>16:0<br>202<br>16:0<br>202<br>16:0<br>202<br>16:0<br>202<br>16:0<br>202<br>16:0<br>202<br>11:5<br>202<br>11:5<br>202<br>10<br>11:5<br>202<br>10<br>10<br>10<br>10<br>10<br>10<br>10<br>10<br>10<br>10<br>10<br>10<br>10 |

点击审核按钮,填写签字意见后,点击通过或退回按钮完成业绩信息审核。

|                          | 相关说明:      |         |       |     |          |         |
|--------------------------|------------|---------|-------|-----|----------|---------|
| 合同段桩号桥梁信息                | 隧道信息 房建信息  | 主要结构物信息 | 从业人员  |     |          |         |
| 合同段开始桩号                  | € 査询 清空条(  | ŧ       |       |     |          |         |
| 合同段技术等级                  | 合同         | 眼开始桩号   | 合同段结药 | 束桩号 | 长度 (km)  | 审核状态    |
| <<br> 4 4 1 <u>7</u> 1 Þ | ▶ 25 > 行每页 |         |       |     |          |         |
| * 签字意见:                  |            |         |       |     |          | li.     |
|                          |            |         |       | 1   | 通过    退回 | 移交审核 关闭 |

## 2.3.1.2.设计企业新填报信息审核

参照 2.3.1.1

## 2.3.2.变更信息审核

#### 2.3.2.1.施工企业变更信息审核

参照 2.3.1.1

2.3.2.2.设计企业变更信息审核

参照 2.3.1.1

# 3.质监机构

3.1.省级质监机构

## 3.1.1.项目注册

#### ● 业务描述

项目注册遵循属地原则,省管项目由省级质监机构注册,地市管辖项目由项 目所属质监机构注册,县管项目由所在县级质监机构注册。

质监机构管理员登录系统,为项目业主注册项目账号,业主登录账号录入项 目信息。

#### ● 系统操作

管理员登录系统,在"项目信息"->"项目账号管理"菜单中,点击新增 按钮,填写项目信息后,点击保存,完成项目账号创建操作。

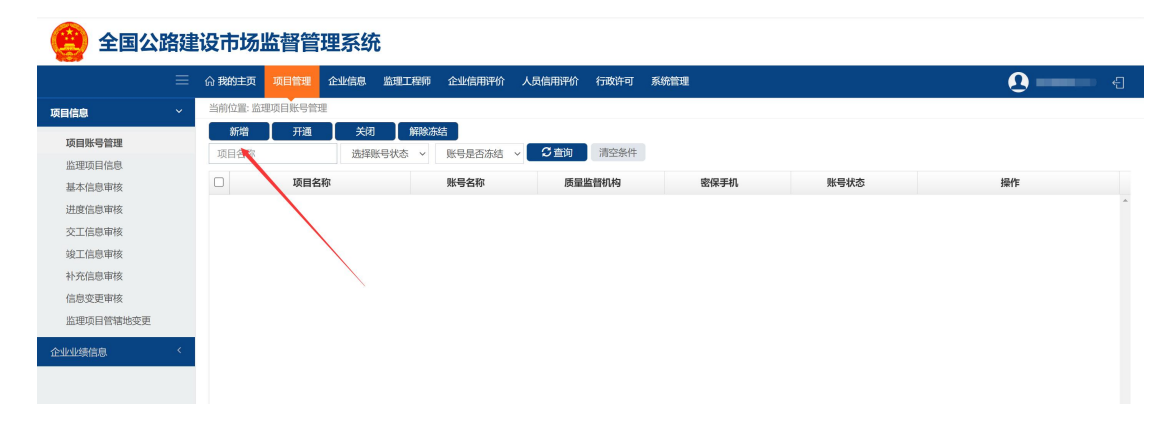

| 新增        |                                                                                                    |               | ×        |  |  |  |  |  |  |  |
|-----------|----------------------------------------------------------------------------------------------------|---------------|----------|--|--|--|--|--|--|--|
| 项目业主账号    |                                                                                                    |               |          |  |  |  |  |  |  |  |
| * 项目名称:   |                                                                                                    |               |          |  |  |  |  |  |  |  |
| 所在省份:     |                                                                                                    | 地市:           | 选择地市 ~   |  |  |  |  |  |  |  |
| 地址:       |                                                                                                    |               |          |  |  |  |  |  |  |  |
| 业主行业类型:   | 公路                                                                                                    |               |          |  |  |  |  |  |  |  |
| 账号名称密码规制: | J: 账号名称规则: 4到16位字符,可使用字符类型为大小写字母、数字、中文、下划线(_)、中划线(-);<br>账号密码规则: 8到32位,需为大小写字母和数字的组合,例如: aaaaBBBB3333。 |               |          |  |  |  |  |  |  |  |
| * 账号名称:   |                                                                                                    | ×             |          |  |  |  |  |  |  |  |
| * 密码:     |                                                                                                    | * 再次确认密码:     |          |  |  |  |  |  |  |  |
| 有效开始时间:   | 2024-12-31                                                                                             | 有效结束时间:       | <b>İ</b> |  |  |  |  |  |  |  |
| 联系人:      |                                                                                                    | *联系人电话(密保手机): |          |  |  |  |  |  |  |  |
| 联系邮箱:     |                                                                                                    |               |          |  |  |  |  |  |  |  |
|           |                                                                                                    |               | 保存取消     |  |  |  |  |  |  |  |

3.1.2.项目信息审核

3.1.2.1.基本信息审核

参照 2.2.1

3.1.2.2.进度信息审核

参照 2.2.2

3.1.2.3.交工信息审核

参照 2.2.3

3.1.2.4.竣工信息审核

参照 2.2.4

3.1.2.5.补充信息审核

参照 2.2.5

3.1.2.6.变更信息审核

参照 2.2.6

3.1.3.企业业绩信息

#### 3.1.3.1.施工业绩信息审核

管理员登录系统,在"项目管理"->"企业业绩信息"->"施工业绩信息 审核"菜单中,可查看施工企业上报的业绩信息,点击操作栏中的审核按钮,查 看信息详情,然后填写审核意见,最后点击右下角的通过或者退回按钮,完成审 核操作。

|                                     |                     | 我的主页项目管理        | 企业信息 置 | 理工程师 企业信用评价  | 人员信用评价  | 行政许可系  | 統管理    |      |         |            |    |
|-------------------------------------|---------------------|-----------------|--------|--------------|---------|--------|--------|------|---------|------------|----|
| 息                                   | < 当                 | 前位置:施工企业业绩      | 审核     |              |         |        |        |      |         |            |    |
| 续信息                                 | ~                   | 河北测试项目2024      | 请选择标   | 段建设状态 🗸 🖸 查询 | 清空条件    |        |        |      |         |            |    |
| 工业绩信息审核                             |                     |                 | 项目标段信息 | 项目           | 目所属质监机构 | 项目建设状态 | 标段建设状态 | 当前操作 | 审核状态    | 操作         |    |
| 计业绩信息审核                             | 1                   | Contrast on the |        |              |         | 前期     | 总包在建   | 省站审核 | 待审核     | 查看详情 审核 查看 | 流程 |
| 工业绩变更审核                             |                     |                 |        |              |         |        |        |      |         |            |    |
| 计业绩变更审核                             |                     |                 |        |              |         |        |        |      | /       |            |    |
|                                     |                     |                 |        |              |         |        |        |      |         |            |    |
| 亥                                   |                     |                 |        |              |         |        |        |      |         |            |    |
|                                     |                     | 相关说明:           |        |              |         |        |        |      |         |            |    |
|                                     | Last New York, edge |                 |        |              |         |        |        |      |         |            |    |
| 向段租号                                | 桥梁信息                | 随迫信息            | 房建信息   | 王要结构物信息      | 从业人员    |        |        |      |         |            |    |
| 同段开始桩号                              |                     | の全面             | 清空条件   |              |         |        |        |      |         |            |    |
| 合同段排                                | 技术等级                |                 | 合同段    | 开始桩号         |         | 合同段结束  | 脏号     |      | 长度 (km) | 审核         | 状态 |
|                                     |                     |                 |        |              |         |        |        |      |         |            |    |
|                                     |                     |                 |        |              |         |        |        |      |         |            |    |
|                                     |                     |                 |        |              |         |        |        |      |         |            |    |
|                                     |                     |                 |        |              |         |        |        |      |         |            |    |
|                                     |                     |                 |        |              |         |        |        |      |         |            |    |
|                                     |                     |                 |        |              |         |        |        |      |         |            |    |
|                                     |                     |                 |        |              |         |        |        |      |         |            |    |
|                                     |                     |                 |        |              |         |        |        |      |         |            |    |
|                                     |                     |                 |        |              |         |        |        |      |         |            |    |
|                                     |                     |                 |        |              |         |        |        |      |         |            |    |
|                                     |                     |                 |        |              |         |        |        |      |         |            |    |
|                                     |                     |                 |        |              |         |        |        |      |         |            |    |
| 4 4 1                               | /1                  | bl 25           | > 行集市  |              |         |        |        |      |         |            | Þ  |
| 4 4 1                               | <u>/</u> 1          | ▶ 25            | > 行每页  |              |         |        |        |      |         |            | Þ  |
| ▲ ▲ 1<br>字意见:                       | /1►                 | ▶  25           | > 行每页  |              |         |        |        |      |         |            | *  |
| ▲ ▲ 1<br>字意见:                       | <u>/</u> 1 ►        | ►I 25           | → 行每页  |              |         |        |        |      |         |            | *  |
| <ul> <li>1</li> <li>主意见:</li> </ul> | <u>/</u> 1 ►        | ▶ 25            | → 行每页  |              |         |        |        |      |         |            |    |
| ●   ●   1<br>字意见:                   | <u>/</u> 1 ►        | ▶  25           | ~ 行每页  |              |         |        |        |      |         |            | >  |

## 3.1.3.2.设计业绩信息审核

参照 3.1.3.1 施工业绩信息审核

#### 3.1.3.3.施工业绩变更审核

参照 3.1.3.1 施工业绩信息审核

#### 3.1.3.4.设计业绩变更审核

参照 3.1.3.1 施工业绩信息审核

## 3.2.地市质检机构

## 3.2.1.县级质监机构注册

#### ● 业务描述

地市级质检机构可创建县级质监机构,项目所属县级质检机构可单独注册项 目并审核项目信息

#### ● 系统操作

地市质检机构管理员登录系统,在"系统管理"->"市县站用户管理"菜 单中,点击"新增县站组织"。

| 🤮 全国公路建 | <b>提设市场监督管理</b> | 系统                  |             |      |      |         |    |            |
|---------|-----------------|---------------------|-------------|------|------|---------|----|------------|
| =       |                 | 强工程师 企业信用评价 人员信用评   | 价 系统管理      |      |      |         | 0  | ⊳ <b>€</b> |
| 系统管理 ~  | 当前位置: 县站用户管理    |                     |             |      |      |         |    |            |
| 市县站用户管理 | 县站用户管理          | 井通 天団 読择账号状态 ~ 一账号是 | 新增县站组织 解除赤结 | 人员名称 | C    | 查询 清空条件 |    |            |
| 密保手机设置  |                 | 人员名称                | 账号          | 角色名称 | 密保手机 | 账号状态    | 操作 |            |
|         |                 |                     |             |      |      |         |    | Î          |

填写县站组织相关信息后点击保存按钮。

|   | 新增县站组织   |        |    | ×  |
|---|----------|--------|----|----|
|   |          |        |    |    |
|   | *县站组织名称: |        |    |    |
|   | 地市:      | 请选择地市  |    | ~  |
|   | 县/区:     | 请选择县/区 |    | ~  |
| - |          |        |    |    |
|   |          |        | 保存 | 取消 |

点击左边创建好的县站组织,然后点击上面的新增按钮,为县站创建管理员 账号。

| 🤮 全国公路建        | 設市场监督管理系统           | 统                                                         |                    |                |
|----------------|---------------------|-----------------------------------------------------------|--------------------|----------------|
| =              |                     | 师 企业信用评价 人员信用评价 系统管理                                      |                    |                |
| 系统管理 ~         | 当前位置:县站用户管理         |                                                           |                    |                |
| 市县站用户管理        | 县站用户管理              | 新增     开通     关闭     清空密保手机       选择账号水本    账号是否冻结     账号 | <b>解除冻结</b> 人员名称 名 | う 査询 調空条件      |
| ά:1₩->-01.02,∰ | <ul> <li></li></ul> | □ 人员名称 账号<br>②<br>①                                       | 角色名称 密保手机          | <b>除号状态</b> 操作 |

填写管理员账号相关信息,点击保存按钮,完成账号创建操作。

| 新增县站账号  | X                               |
|---------|---------------------------------|
| 组织名称:   |                                 |
| * 人员名称: |                                 |
| *账号:    |                                 |
| *密保手机:  |                                 |
| * 密码:   | 提示: 密码长度不能短于10位字符,必须包含数字、大、小写字母 |
| * 确认密码: |                                 |
| 账号状态:   | 开通 ~                            |
|         | 保存 取消                           |

## 3.2.2.项目注册

参照 3.1.1

# 3.2.3.项目信息审核

3.2.3.1.基本信息审核

参照 2.2.1

3.2.3.2.进度信息审核

参照 2.2.2

3.2.3.3.交工信息审核

参照 2.2.3

3.2.3.4.竣工信息审核

参照 2.2.4

3.2.3.5.补充信息审核

参照 2.2.5

3.2.3.6. 变更信息审核

参照 2.2.6

## 3.2.4.企业业绩信息

#### 3.2.4.1.施工业绩信息审核

参照 3.1.3.1 施工业绩信息审核

## 3.2.4.2.设计业绩信息审核

参照 3.1.3.1 施工业绩信息审核

#### 3.2.4.3.施工业绩变更审核

参照 3.1.3.1 施工业绩信息审核

#### 3.2.4.4.设计业绩变更审核

参照 3.1.3.1 施工业绩信息审核 3.3.县级质监机构

## 3.3.1.项目注册

参照 3.1.1 项目注册

## 3.3.2.项目信息审核

#### 3.3.2.1.基本信息审核

参照 2.2.1 基本信息审核

#### 3.3.2.2.进度信息审核

参照 2.2.2 进度信息审核

#### 3.3.2.3.交工信息审核

参照 2.2.3 交工信息审核

#### 3.3.2.4.竣工信息审核

参照 2.2.4 竣工信息审核

#### 3.3.2.5.补充信息审核

参照 2.2.5 补充信息审核

#### 3.3.2.6. 变更信息审核

参照 2.2.6 变更信息审核

## 3.3.3.企业业绩信息

#### 3.3.3.1.施工业绩信息审核

参照 3.1.3.1 施工业绩信息审核

#### 3.3.3.2.设计业绩信息审核

参照 3.1.3.1 施工业绩信息审核

#### 3.3.3.3.施工变更信息审核

参照 3.1.3.1 施工业绩信息审核

#### 3.3.3.4.设计变更信息审核

参照 3.1.3.1 施工业绩信息审核

# 4.项目业主

### 4.1.项目信息录入

● 业务描述

项目业主录入项目基本信息和分段设计,主要结构物,项目标段等信息,项 目标段关联了中标企业,后续中标企业可根据关联关系进行业绩录入等操作

● 系统操作

## 4.1.1.基本信息录入

项目业主登录系统,在"项目管理"->"基本信息"菜单中,填写项目信息,分段设计信息,主要结构物信息,施工合同段信息,设计合单位信息,检测工地试验室信息,监理合同段信息。所有信息填完完成后,点击上方上报按钮,根据省厅配置的审核流程完成审核工作。

| 🤗 全国公路 | 全国公路建设市场监督管理系统 |            |       |        |           |              |              |         |          |          |  |  |
|--------|----------------|------------|-------|--------|-----------|--------------|--------------|---------|----------|----------|--|--|
|        | ≡              | 项目管理       | 监理工程师 | 企业信用评价 | 人员信用评价    | 系统管理         |              |         |          | <b>0</b> |  |  |
| 项目信息   | ~              | 当前位置:書     | 基本信息  |        | _         |              |              |         |          |          |  |  |
| 基本信息   |                | 保存         | 上报    | 查看流    | 程 提醒:交工,  | 竣工,完工,状态为    | b空的,不能新增补充项目 | 信息!     |          | 未提交      |  |  |
| 进度信息   |                | 建设单位       | ▼点击展开 |        |           |              |              |         |          |          |  |  |
| 交工信息   |                | 基本信息       | ▼点击展开 |        |           |              |              |         |          |          |  |  |
| 竣工信息   |                | 互通立交       | ▼点击展开 |        |           |              |              |         |          |          |  |  |
| 企业业绩信息 | <              | 桥梁丁程       | ▼点击展开 |        |           |              |              |         |          |          |  |  |
|        |                | 17196-1-12 |       |        |           |              |              |         |          |          |  |  |
|        |                | 隧道上程       | ▼息击展升 |        |           |              |              |         |          |          |  |  |
|        |                | 分段设计       | 信息 主要 | 结构物信息  | 施工合同段信息   | 设计单位信息       | 检测工地试验室信息    | 监理合同段信息 |          |          |  |  |
|        |                | 起止桩号       |       | -选择公   | 、路技术等级- > | の金油          | 新增 清空条件      |         |          |          |  |  |
|        |                |            | 起止桩号  |        | 公開        | <b>咎技术等级</b> |              | 设计时速    | 路基宽度 (m) | 操作       |  |  |
|        |                | k112       |       |        |           | 一级公路         |              | 100.0   | 0        | 编辑 删除    |  |  |
|        |                |            |       |        |           |              |              |         |          |          |  |  |
|        |                |            |       |        |           |              |              |         |          |          |  |  |

## 4.1.2.进度信息录入

钮

项目业主登录系统,在"项目管理"->"进度信息"菜单中,点击新增按

|         |   | 项目管理   | 监理工程师 | 企业信用评价 | 人员信用评价 系统管理              |                     |      |      | 0  | × · |
|---------|---|--------|-------|--------|--------------------------|---------------------|------|------|----|-----|
| 而目信息    |   | 当前位置:  | 进度信息  |        |                          |                     |      |      |    |     |
| 基本信息    |   | 新増     |       |        | and plate assistant base | Charana anna Ar Lin |      |      |    |     |
| 进度信息    |   | Stort: |       | 创      | 明 111 选择审核状态 >           | 「ショリ」洞宝家件           |      |      |    |     |
| 交工信息    |   |        | 项目名称  |        | 统计日期                     | 累计完成建设投资百分比(%)      | 审核状态 | 当前操作 | 操作 |     |
| 竣工信息    |   |        |       |        |                          |                     |      |      |    |     |
| 244业绩信息 | < |        |       |        |                          |                     |      |      |    |     |
|         |   |        |       |        |                          |                     |      |      |    |     |

填写项目进度信息后,点击保存按钮,然后点击操作栏中的上报按钮,上报 到主管部门审核。

| 新增监理项目进度        |                                                                                                    |                           |                             |             |      | ×                      |
|-----------------|----------------------------------------------------------------------------------------------------|---------------------------|-----------------------------|-------------|------|------------------------|
| 项               | i目名称:                                                                                                    |                           | * ≰                         | 充计日期:       |      |                        |
| 路基工程完成百分比       | く (%) :                                                                                                    |                           | 路面工程完成百分                    | 比 (%) :     |      |                        |
| 桥梁工程完成百分比       | く(%):                                                                                                    |                           | 隧道工程完成百分!                   | 比 (%) :     |      |                        |
| 累计完成建设投资百分比     | 公(%):                                                                                                    |                           |                             |             |      |                        |
| 工程进度情           | 祝描述:                                                                                                    |                           |                             |             |      | į                      |
| 审               | 核状态:                                                                                                    |                           |                             |             |      |                        |
|                 |                                                                                                    |                           |                             |             |      | 保存取消                   |
| 🔮 全国公路建设        | 设市场监督管理                                                                                                    | 系统                        |                             |             |      |                        |
| 四日信息 ×          | 加管理 <u> <u> <u> </u> <u> <u> </u> <u> </u> <u> </u> <u> </u> <u> </u> <u> </u> <u> </u> <u></u></u></u></u> | 业信用评价 人员信用评价 系统管理         |                             |             |      | 9                      |
| 基本信息<br>进度信息    | 新增 統计开始日期 🛄 到                                                                                               | 2024-12-25 🛗 选择审核状态 🗸 🖸   | <b>查询</b> 清空条件              |             |      |                        |
| 交工信息<br>竣工信息    | 项目名称                                                                                                    | <b>统计日期</b><br>2024-12-24 | <b>累计完成建设投资百分比(%)</b><br>52 | 审核状态<br>未上报 | 当前操作 | 操作<br>编辑 删除 上报 查看流程  ^ |
| <u>企业业绩信息</u> < |                                                                                                    |                           |                             |             |      |                        |

# 4.1.3.交工信息录入

项目业主登录系统,在"项目管理"->"交工信息"菜单中,点击新增按 钮

填写项目交工信息后,点击保存按钮,然后点击操作栏中的上报按钮,上报到主 管部门审核。

| 「「「「」」 全国公路通 | 建设市场监                            | 督管理系统        |             |          |      |          |      |    |            |   |
|--------------|----------------------------------|--------------|-------------|----------|------|----------|------|----|------------|---|
| =            | 项目管理 监理                          | 工程师 企业信用评价   | 人员信用评价 系统管  | 理        |      |          |      |    | <b>0</b>   | Ð |
| 项目信息         | 当前位置:交工信                         | 息            |             |          |      |          |      |    |            |   |
| 基本信息         | 新增                               |              |             |          |      |          |      |    |            |   |
| 讲座信息         | 交工开究日                            | 期 🛗 到 交工结束日  | 日期 🇰 选择审核状态 | ↓ □ 2 重狗 | 清空条件 |          |      |    |            |   |
| 交工信息         |                                  | 项目名称         |             | 交工日期     | 审核状态 | 项目所属质监机构 | 当前操作 | 操作 |            |   |
| 竣工信息         |                                  | $\mathbf{X}$ |             |          |      |          |      |    |            | ^ |
|              |                                  |              |             |          |      |          |      |    |            |   |
| 企业业绩信息 〈     |                                  |              |             |          |      |          |      |    |            |   |
|              |                                  |              |             |          |      |          |      |    |            |   |
|              |                                  |              |             |          |      |          |      |    |            |   |
|              |                                  |              |             |          |      |          |      |    |            |   |
|              |                                  |              |             |          |      |          |      |    |            |   |
|              |                                  |              |             |          |      |          |      |    |            | - |
| 新增           |                                  |              |             |          |      |          |      |    |            | × |
| 新增           |                                  |              |             |          |      |          |      |    |            | × |
| 新增           | 项目名称:                            |              |             |          |      |          |      |    |            | × |
| 新增           | 项目名称:                            |              |             |          |      |          |      |    | 100<br>111 | × |
| 新增           | 项目名称:<br>交工日期:                   |              |             |          |      |          |      |    | Ē          | × |
| 新増           | 项目名称:<br>交工日期:                   |              |             |          |      |          |      |    | i          | × |
| 新増           | 项目名称:<br>交工日期:<br>交工描述:          |              |             |          |      |          |      |    | Ê          | × |
| 新增           | 项目名称:<br>交工日期:<br>交工描述:          |              |             |          |      |          |      |    |            | × |
| 新増           | 项目名称:<br>交工日期:<br>交工描述:          |              |             |          |      |          |      |    |            | × |
| 新増           | 项目名称:<br>交工日期:<br>交工描述:<br>审核状态: |              |             |          |      |          |      |    | ,          | × |
| 新増           | 项目名称:<br>交工日期:<br>交工描述:<br>审核状态: |              |             |          |      |          |      |    |            | × |
| 新増           | 项目名称:<br>交工日期:<br>交工描述:<br>审核状态: |              |             |          |      |          |      |    |            | × |

## 4.1.4.竣工信息录入

项目业主登录系统,在"项目管理"->"竣工信息"菜单中,填写项目竣工信息后,点击操作栏中的上报按钮,上报到主管部门审核。

| 😫 全国公路建  | 全国公路建设市场监督管理系统                |       |  |  |  |  |  |  |  |  |  |  |
|----------|-------------------------------|-------|--|--|--|--|--|--|--|--|--|--|
| ≡        | 現目前理 监理工程师 企业信用评价 人员信用评价 系统管理 | 9 - 4 |  |  |  |  |  |  |  |  |  |  |
| 项目信息 ~   | 当前位置: 竣工信息                    |       |  |  |  |  |  |  |  |  |  |  |
| 基本信息     | 保存 【 上报 】 直端施程 】 意见           |       |  |  |  |  |  |  |  |  |  |  |
| 进度信息     | 竣工信息                          |       |  |  |  |  |  |  |  |  |  |  |
| 交工信息     | 项目名称:                         |       |  |  |  |  |  |  |  |  |  |  |
| 竣工信息     | * 竣工日期: 2024-12-10            | (iii) |  |  |  |  |  |  |  |  |  |  |
| 企业业绩信息 〈 | * 竣工鉴理结果: 优良                  | ~     |  |  |  |  |  |  |  |  |  |  |
|          | 调目竣工                          | Æ     |  |  |  |  |  |  |  |  |  |  |

## 4.2.项目信息变更

● 业务描述

项目业主可通过申请变更实现对项目基本信息或标段信息的信息完善。

#### ● 系统操作

业主登录项目账号,在"项目管理"->"基本信息"中,点击上方的申请 变更,勾选需要变更的项,后面填入变更后的内容,填写变更说明并上传证明材 料后,点击上报按钮,等待后续主管部门审批。

|       | ≡ | 项目管理 监理工             | 星师 企业信用评价 | î 人员信用评价  | 系统管理       |             |             |          | Q 🖬 🖬 🗤 🗸 |
|-------|---|----------------------|-----------|-----------|------------|-------------|-------------|----------|-----------|
| 页目信息  | ~ | 当前位置: 基本信息           |           |           | _          |             |             |          |           |
| 基本信息  |   | 申请变更                 | 変更记录 新増项  | 目信息 查看流程  | 提醒:交工,竣    | 红,完工,状态为空的, | 不能新增补充项目信息! |          | 审核通过      |
| 进度信息  |   | 建设单位                 | 展开        |           |            |             |             |          |           |
| 交工信息  |   | 基本信息 、 点             | 展开        |           |            |             |             |          |           |
| 到业绩信息 | ¢ | 互通立交 ◆点:<br>桥梁工程 ◆点: | 展开        |           |            |             |             |          |           |
|       |   | 随道工程 ~点法             | 展开        |           |            |             |             |          |           |
|       |   | 分段设计信息               | 主要结构物信息   | 施工合同段信息   | 设计单位信息     | 检测工地试验室信息   | 监理合同段信息     |          |           |
|       |   | 起止桩号                 | -选择       | 公路技术等级- ~ | の<br>査询 満ち | 空条件         |             |          |           |
|       |   | 起」                   | :桩号       | 公路        | 技术等级       |             | 设计时速        | 路基宽度 (m) | 操作        |
|       |   | 111                  |           |           | 一级公路       |             | 100.00      |          | 申请变更 变更记录 |

| 申请变更   |             |  |        |
|--------|-------------|--|--------|
|        | 小桥数量        |  |        |
|        | 小桥累计长度(M)   |  |        |
|        | 涵洞数量        |  |        |
|        | 涵洞累计长度(M)   |  |        |
|        | 特长隧道数量      |  |        |
|        | 特长隧道累计长度(M) |  |        |
|        | 长隧道数量       |  |        |
| ~      | 长隧道累计长度(M)  |  | 379.00 |
|        | 中隧道数量       |  |        |
|        | 中隧道累计长度(M)  |  |        |
|        | 短隧道数量       |  |        |
|        | 短隧道累计长度(M)  |  |        |
| * 变更说明 | 申请变更        |  |        |
| 附件     | ● 添加文件      |  |        |
|        |             |  |        |

业主可点击变更记录查看之前提交过的变更单,

| 😫 全国公路建 | 設市场监督管理系统                |                   |                      |          |           |
|---------|--------------------------|-------------------|----------------------|----------|-----------|
| ≡       | 项目管理监理工程师企业信用评价          | 人员信用评价 系统管理       |                      |          | <b>9</b>  |
| 项目信息 ~  | 当前位置: 基本信息               |                   |                      |          |           |
| 基本信息    | 申请变更 变更记录 新增项目           | 言息 <u> </u>       | 宅工,状态为空的,不能新增补充项目信息! |          | 审核通过      |
| 进度信息    | 建设单位 《点击展开               |                   |                      |          |           |
| 交工信息    | 基本信息 》点击展开               |                   |                      |          |           |
| 企业业绩信息  | 互通立交 ◆点击展开               | $\mathbf{X}$      |                      |          |           |
|         | 桥梁上程 《点击展开<br>隧道工程 《点击展开 |                   |                      |          |           |
|         | <b>分段设计信息</b> 主要结构物信息    | 施工合同段信息 设计单位信息 检测 | 则工地试验室信息 监理合同段信息     |          |           |
|         | 起止桩号 -选择公路               | 路技术等级- 🗸 🗲 🗂 清空条件 |                      |          |           |
|         | 起止桩号                     | 公路技术等级            | 设计时速                 | 路基宽度 (m) | 操作        |
|         | 111                      | 一级公路              | 100.00               |          | 申请变更 变更记录 |
|         |                          |                   |                      |          |           |

说明:已有待审中的变更记录,不可再新增变更,如需修改,需要先删除之前的 变更单,如后续主管部门已有审核操作,变更单不允许删除,需要主管部门审核 结束后方可重新申请变更

|              | 变更万式 | 申请时间                | 申请状态 | 操作                    |
|--------------|------|---------------------|------|-----------------------|
| 202412311027 | 更改   | 2024-12-31 10:27:03 | 待审核  | 查看详情   查看流程   意见   删除 |
|              |      |                     |      | 1                     |
|              |      |                     |      |                       |
|              |      |                     |      |                       |
|              |      |                     |      |                       |
|              |      |                     |      |                       |
|              |      |                     | /    |                       |
|              |      |                     |      |                       |
|              |      |                     |      |                       |
|              |      |                     |      |                       |
|              |      |                     |      |                       |

项目分段设计等信息的变更可参照基本信息变更。

| 😫 全国公路建           | 設市场监督管理系统         |                       |                      |          |             |
|-------------------|-------------------|-----------------------|----------------------|----------|-------------|
| ≡                 | 项目管理 监理工程师 企业信用评价 | 人员信用评价 系统管理           |                      |          | <b>9</b>    |
| 项目信息 ~            | 当前位置:基本信息         |                       |                      |          |             |
| 基本信息              | 申请变更 变更记录 新增项目    | 信息   査看流程 提醒:交工,竣工, 1 | 帛工,状态为空的,不能新增补充项目信息! |          | 审核通过        |
| 进度信息              | 建设单位 ~点击展开        |                       |                      |          |             |
| 交工信息              | 基本信息 ~点击展开        |                       |                      |          |             |
| 竣工信息<br>企业内培养信白 〈 | 互通立交 》点击展开        |                       |                      |          |             |
|                   | 桥梁工程 ~点击展开        |                       |                      |          |             |
|                   | 隧道工程 《点击展开        |                       |                      |          |             |
|                   | 分段设计信息 主要结构物信息    | 施工合同段信息 设计单位信息 检      | 则工地试验室信息 监理合同段信息     |          |             |
|                   | 起止桩号 -选择2         | 路技术等级- ~ 乙酉询 清空条件     | :                    |          |             |
|                   | 起止桩号              | 公路技术等级                | 设计时速                 | 路基宽度 (m) | 操作          |
|                   | 111               | 一级公路                  | 100.00               |          | 申请变更   变更记录 |
|                   |                   |                       |                      |          |             |
|                   |                   |                       |                      |          |             |

说明:施工、设计、监理合同段的中标单位不允许变更(2025.1.1前的项目数据,中标单位未与系统企业名录中企业关联的除外)

# 4.3.项目补充信息填报

● 业务描述

如果基本信息已审核通过,业主想补充项目分段设计,标段等信息,可通过 项目补充信息来完成(不可通过联系质检机构注册新项目账号实现此操作,会导 致项目信息重复,影响系统业务)

说明:项目状态我交工、竣工、已完工的,不可新增项目信息,需变更项目 状态后才可新增项目信息

#### ● 系统操作

业主登录系统,在"基本信息"->"基本信息"中点击"新增项目信息"。

| 🥮 全国公路建设市场监督管理系统          |       |          |        |              |                                         |              |             |         |             |  |  |
|---------------------------|-------|----------|--------|--------------|-----------------------------------------|--------------|-------------|---------|-------------|--|--|
| ≡                         | 项目管理  | 监理工程师    | 企业信用评价 | 人员信用评价       | 系统管理                                    |              |             |         | <b>9</b>    |  |  |
| 项目信息 ~                    | 当前位置: | 基本信息     |        |              | _                                       |              |             |         |             |  |  |
| 基本信息                      | 申请变到  | 更 _ 交更记: | 录 新増项目 | 信息 查看流程      | 提醒:交工,如                                 | 健工,完工,状态为空的, | 不能新增补充项目信息! |         | 审核通过        |  |  |
| 进度信息                      | 建设单位  | ▼点击展开    |        |              |                                         |              |             |         |             |  |  |
| 交工信息                      | 基本信息  | ▼点击展开    |        | $\mathbf{X}$ |                                         |              |             |         |             |  |  |
| 竣工信息<br>企业 <u>业</u> 绩信息 〈 | 互通立交  | ▼点击展开    |        |              |                                         |              |             |         |             |  |  |
|                           | 桥梁工程  | ▼点击展开    |        |              |                                         |              |             |         |             |  |  |
|                           | 隧道工程  | ▼点击展开    |        |              |                                         |              |             |         |             |  |  |
|                           | 分段设计  | +信息 主要   | 结构物信息  | 施工合同段信息      | 设计单位信息                                  | 检测工地试验室信息    | 监理合同段信息     |         |             |  |  |
|                           | 起止桩局  | 1        | -选择公   | 路技术等级- ~     | 第二日 第二日 第二日 第二日 第二日 第二日 第二日 第二日 第二日 第二日 | 空条件          |             |         |             |  |  |
|                           |       | 起止桩号     |        | 公路           | 技术等级                                    |              | 设计时速        | 路基宽度(m) | ) 操作        |  |  |
|                           | 111   |          |        |              | 一级公路                                    |              | 100.00      |         | 申请变更   变更记录 |  |  |
|                           |       |          |        |              |                                         |              |             |         |             |  |  |

再点击新增按钮

| 新增项目信息记录               |                         |                        |          |            |            | ×     |
|------------------------|-------------------------|------------------------|----------|------------|------------|-------|
| 新増<br>项目名称             | 直询 清空条件<br>于修改补充以及录入的标题 | 段信息,如需 <del>要</del> 修改 | 已经录入的标段、 | 分段及结构物信息,i | 清在项目基本信息中, | 申请变更! |
| 项目名称                   | 项目所属质监机构                | 审核状态                   | 当前操作     |            | 操作         |       |
|                        |                         |                        |          |            |            |       |
| 【▲ ▲ 1 /1 ▶ ▶ 25 ~ 行毎页 |                         |                        |          |            |            | P     |
|                        |                         |                        |          |            |            |       |
|                        |                         |                        |          |            |            | 取消    |

然后再点击左边页签选择要新增的信息类型,点击相应的新增按钮,填好信息后保存,左后点击右下角的上报按钮上报到主管部门审核即可。

| 新增监理项目信息补充      |            |                    |              |           |                 | ×  |
|-----------------|------------|--------------------|--------------|-----------|-----------------|----|
| 注意:此功能仅可用于新增标段  | 、分段及结构物信息, | 不能用于修改补充已经录入的标段信息, | 如需修改已经录入的标段、 | 分段及机构物信息, | 请在项目基本信息中,申请变更! |    |
| 项目名称 河北测试项目2024 | Ļ          |                    |              |           |                 |    |
| 分段设计信息(0)       | 新增         |                    |              |           |                 |    |
| 主要结构物信息(0)      | 起止桩号       | € 査询 清空条件          |              |           |                 |    |
| 施工合同段信息(0)      | □ 起止桩号     | 公路技术等级             | 设计时速(km)     | 路基宽度(m)   | 操作              |    |
| 设计单位信息(0)       |            |                    |              |           |                 | *  |
| 检测丁地试验室信息(0)    |            | $\mathbf{N}$       |              |           |                 |    |
| 监理合同段信息(0)      |            | $\backslash$       |              |           |                 |    |
|                 |            |                    |              |           |                 |    |
|                 |            |                    |              |           |                 |    |
|                 |            |                    |              |           |                 |    |
|                 |            |                    |              |           |                 |    |
|                 |            |                    |              |           |                 |    |
|                 |            |                    |              |           |                 |    |
|                 |            |                    |              |           |                 |    |
|                 | 4          |                    |              |           |                 | +  |
|                 |            | 1 ▶ ▶ 25 ~ 行每页     |              |           |                 |    |
|                 |            |                    |              |           | 上报              | 区消 |

## 4.4.企业业绩信息审核

● 业务说明

施工、设计企业的业绩填报和变更,首先需要业主审核,然后才按照省厅配 置的流程进行后续审核。

● 系统操作

## 4.4.1.施工业绩信息审核

业主在"项目管理"->"企业业绩信息"->"施工业绩信息审核"菜单中, 可查看施工企业上报的业绩信息,点击操作栏中的审核按钮,查看信息详情,然 后填写审核意见,最后点击右下角的通过或者退回按钮,完成审核操作。

|                                         | 三项目            | 管理 监理工程师   | 企业信用评价 | 人员信用评价   | 系统管理      |        |        |      |      |                  |   |
|-----------------------------------------|----------------|------------|--------|----------|-----------|--------|--------|------|------|------------------|---|
| 项目信息                                    | < 当前           | 前位置:施工企业业绩 | 审核     |          |           |        |        |      |      |                  |   |
| 企业业绩信息                                  | ✓ <sup>#</sup> | 世家项目名称     | 请选择标   | ·段建设状态 ~ | 分 查询 清空条件 |        |        |      |      |                  |   |
| Adverser, 11, John John John prins Lake |                | 1          | 顷目标段信息 |          | 项目所属质监机构  | 项目建设状态 | 标段建设状态 | 当前操作 | 审核状态 | 操作               |   |
| 她上址项信息甲核                                | 10             |            |        |          |           | 前期     | 总包在建   | 业主审核 | 待审核  | 查看详情   审核   查看流程 | * |
| 度计 亚组信息 甲核<br>施工业绩变更审核<br>设计业绩变更审核      |                |            |        |          |           |        |        |      | /    |                  |   |

| 审核        |       |       |         |      |         |         |     |    | × |
|-----------|-------|-------|---------|------|---------|---------|-----|----|---|
|           | 相关说明: |       |         |      |         |         |     |    | Î |
| 合同段桩号桥梁信息 | 隧道信息  | 房建信息  | 主要结构物信息 | 从业人员 |         |         |     |    |   |
| 合同段开始桩号   | の全面   | 清空条件  |         |      |         |         |     |    |   |
| 合同段技术等级   |       | 合同段   | 开始桩号    |      | 合同段结束桩号 | 长度 (km) | 审核科 | 术态 |   |
|           |       |       |         |      |         |         |     | Ţ  |   |
|           | ► 25  | ∨ 行每五 |         |      |         |         |     |    | 1 |
| * 签字意见:   | - 25  |       |         |      |         |         |     |    | 8 |
|           |       |       |         |      |         | 通过      | 退回  | 关闭 |   |

## 4.4.2.设计业绩信息审核

参照 4.4.1 施工业绩信息审核

## 4.4.3.施工业绩变更审核

参照 4.4.1 施工业绩信息审核

## 4.4.4.设计企业变更审核

参照 4.4.1 施工业绩信息审核

# 5.从业企业

5.1.施工企业

## 5.1.1.历史业绩处理(2025.1.1 前录入的业绩)

● 业务描述

1. 已上报待审核的业绩主管部门可继续审核

2. 不可新增项目或履约人员信息

3. 未上报的业绩信息, 履约人员, 不允许上报, 只可删除

**4.** 待审信息由主管部门退回后,不可重新上报,只可删除,该业绩只能通 过新业绩填报模块录入。

## 5.1.2.新业绩填报

#### ● 业务描述

项目业主录入施工合同段并审核通过后,施工企业业绩信息中可显示该项目 和标段信息,施工企业自行完善标段详细信息并上报审核。

注意:如项目状态已交竣工,或已完工,则企业无录入信息权限。如有需要, 需联系业主申请变更项目状态后才可填报业绩信息。

#### ● 系统操作

企业登录系统,再"企业信息"->"业绩信息(2025.1.1 后录入)"菜单 中,找到业绩信息。点击操作栏中的"填报"按钮。

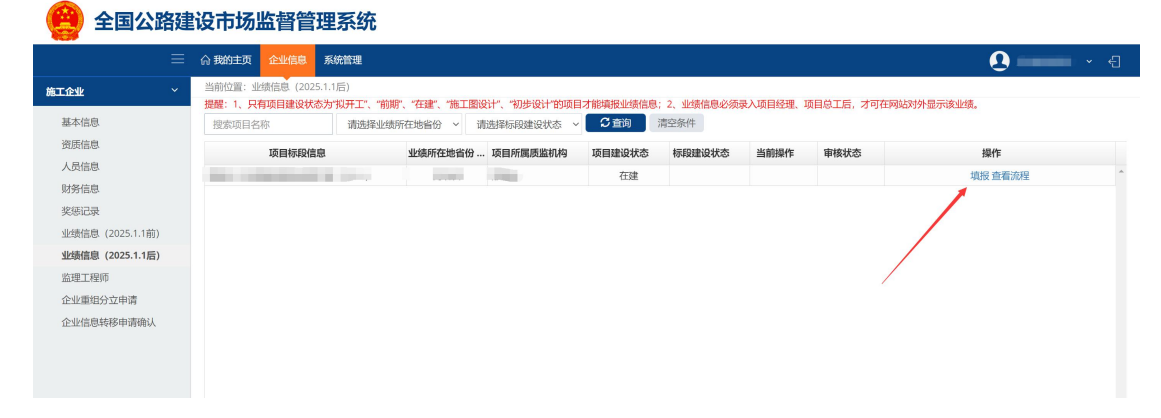

填写项目标段详细信息,然后点击右下角"保存"按钮。

| 基本信息             |                 |                        |                 |
|------------------|-----------------|------------------------|-----------------|
| * 项目名称:          |                 | 起始桩号:                  | K15+000-K19+700 |
| *合同段名称:          |                 | * 合同编号:                |                 |
| 业绩所在地省份:         | (100)           | *标段建设状态:               | ~               |
| 施工许可证号或开工报告批准文号: |                 | 桥隧比例(%):               |                 |
| * 合同价(万元):       |                 | 结算价(万元):               |                 |
| 变更金额(万元):        |                 | 已完成金额(万元):             |                 |
| 计划开工时间:          | 1               | 计划交工时间:                | ÷               |
| 计划竣工时间:          |                 | 实际开工时间:                | <b>.</b>        |
| 实际交工日期:          |                 | <b>立</b> 实际竣工日期:       |                 |
| 质量评定情况:          | 选择质量评定情况        | ~ 安全评定:                | 选择安全评定 >        |
| 获奖情况:            |                 |                        |                 |
| 行政处罚:            |                 |                        |                 |
|                  | 保存过后,可新增合同段桩号、林 | 梁信息、隧道信息、房建信息、主要结构物信息。 | 从业人员等信息项目的保存    |

注意: 信息保存后才可补充桥梁、隧道、合同段桩号、房建、主要结构物、 从业人员信息!

| 新增             |                |                      |                               |               |                 | ×  |
|----------------|----------------|----------------------|-------------------------------|---------------|-----------------|----|
|                | 标线             |                      |                               |               |                 | 1  |
|                | 护栏             |                      |                               |               |                 |    |
| 上程内容:          | 隔离栅            |                      |                               |               |                 |    |
|                | 防眩板            |                      |                               |               |                 |    |
|                | 其他             |                      |                               |               |                 |    |
| 机电             |                |                      |                               |               |                 |    |
| 施工里程(km):      |                | 信息                   | ×                             | 长度 (m) :      |                 |    |
| 工程内容:          | 监控系统<br>隧道机电系统 | 保存完毕,请在下<br>桩号、房建、主要 | 「方补充桥梁、隧道、合同段<br>發结构物、从业人员信息! | ) 通信管道        | 供电照明、自控设备       |    |
| 是否为独立公路隧道机电工程: | 否              |                      | 确定                            |               |                 |    |
| 声屏障工程          |                |                      |                               | 100           |                 |    |
| 长度 (m) :       |                |                      |                               |               |                 |    |
| 相关说明           |                |                      |                               |               |                 |    |
| 相关说明:          |                |                      |                               |               |                 | 1. |
|                | 保存过后,          | 可新增合同段桩号、桥梁(         | 言息、隧道信息、房建信息、3                | 王要结构物信息、从业人员等 | <del>等信息项</del> | 关闭 |

依次新增合同段桩号,桥梁信息,隧道信息,房建信息,主要结构物信息, 从业人员等,录入完成后,关闭页面。

| 新增                  |            | 11     |           |          |         |           |              |    |     |
|---------------------|------------|--------|-----------|----------|---------|-----------|--------------|----|-----|
|                     | 长度 (m) :   |        |           |          |         |           |              |    |     |
| 相关说明                |            |        |           |          |         |           |              |    |     |
|                     | 相关说明:      |        |           |          |         |           |              |    | ĥ   |
| 合同段桩号桥梁             | 梁信息 隧道信息   | 房建信息   | 主要结构物信息   | 从业人员     |         |           |              |    |     |
| 合同段开始桩号             | (「2査询      | 新增     | 清空条件      |          |         |           |              |    |     |
| 合同段技术等级             | 及 合F       | 司政开始桩号 | 合         | 司段结束桩号   |         | 长度 (km)   | 审核状态         | 操作 |     |
|                     |            |        |           |          |         |           |              | <  |     |
| 4 4 1               | /1 ▶ ▶  25 | ~ 行每页  |           |          |         |           |              |    | •   |
| الممتع الكتار المعت | £          | 17-275 |           |          |         |           |              |    |     |
|                     |            | 1875   | 计户 可知道今回的 | 站中午 长沙信白 | 影苦/言自 6 | 2建信自 士亜结构 | 加信自 从小人员等信自济 |    | *** |

最后点击上报按钮将业绩信息上报审核。

注意:查看流程中的审核流程为当前业绩信息的审核流程,如省厅修改审批 流程配置,则后续业绩信息上报的审核流程按配置后的流程进行审核。因此,两 条业绩的审核流程可能存在差异。

|                 | ☆ 我的主页 企业信息      | 系统管理  |                           |                     |        |                     |           |             | 0               |
|-----------------|------------------|-------|---------------------------|---------------------|--------|---------------------|-----------|-------------|-----------------|
| <u>Блћ</u> ~    | 当前位置: 业绩信息 (2025 | 1.1后) | Da unterstan unter Transv | N.L. MILLING LOOPER |        | 2. 北部海南水体目          |           |             |                 |
| 本信息             | 提案项目名称           | 请选择业绩 | 所在地省份 ~ 计                 | 法择标段建设状态 ~          | ご 査询 注 | 2、亚颈信息起3003<br>青空条件 | K/八坝日红理、3 | 则目态工作,为可任例9 | DV17F1/16/3E200 |
| 质信息             | 项目标段信息           | L     | 业绩所在地省份                   | 项目所属质监机构            | 项目建设状态 | 标段建设状态              | 当前操作      | 审核状态        | 操作              |
| <b>灵信息</b>      | A                |       | 1000                      | -                   | 在建     | 总包在建                |           | 未上报         | 編輯 上报 查看流程      |
| 务信息             |                  |       |                           |                     |        |                     |           |             |                 |
| <b>思记录</b>      |                  |       |                           |                     |        |                     |           |             |                 |
| 绩信息 (2025.1.1前) |                  |       |                           |                     |        |                     |           |             |                 |
| 责信息 (2025.1.1后) |                  |       |                           |                     |        |                     |           |             |                 |
| 里上程师            |                  |       |                           |                     |        |                     |           |             |                 |
| 业重组分立申请         |                  |       |                           |                     |        |                     |           |             |                 |
| ☆ 流程跟踪          |                  |       |                           |                     |        |                     |           |             |                 |
| 审核意见最亲          | 「审核流程            |       |                           |                     |        |                     |           |             |                 |
|                 |                  | 【施工企  | 业】>【Ij                    | 页目业主】               | ->【省站】 | >【市立                | 拈】>       | 【结束】        |                 |

# 5.1.3.履约人员填报

企业保存业绩信息后方可录入履约人员,点击"从业人员"模块的新增按

钮

| 编辑     |              | 长度 (m) ; |         |         |        |      |     |      |    |   |
|--------|--------------|----------|---------|---------|--------|------|-----|------|----|---|
| 相关说明   |              |          |         |         |        |      |     |      |    |   |
|        |              | 相关说明:    |         |         |        |      |     |      |    | 1 |
| 合同段桩号  | 桥梁信息         | 隧道信息     | 房建信息    | 主要结构物信息 | 从业人员   |      |     |      |    |   |
| 搜索证件号码 |              | 搜索姓名     |         | €直询     | 新增清空   | 条件   |     |      |    |   |
| 证件号码   |              | 姓名       | 岗位或专业负责 | 長人      | 于只开始时间 | 任职结理 | 束时间 | 审核状态 | 操作 |   |
| ٩      |              |          |         |         |        |      |     |      |    | * |
| 4 4 1  | <u>/</u> 1 ► | ▶  25    | ~ 行每页   |         |        |      |     |      |    |   |
|        |              |          |         |         |        |      |     |      |    |   |

录入履约人员后保存

说明:

**1**.履约人员必须为企业人员信息中录入的基本信息和履历信息均审核通过 的人员

2.同一个人在同一时间,不允许在多个项目任职!

3.同一个项目,不允许一个岗位多个人同时任职!

4.同一个人只能存在一个岗位结束时间为空!

| 新增         |                                         |          |    | ×     |  |  |  |  |  |
|------------|-----------------------------------------|----------|----|-------|--|--|--|--|--|
|            |                                         |          |    |       |  |  |  |  |  |
|            | 温馨拼                                     | 是示:      |    |       |  |  |  |  |  |
|            | 1.人员履历(人员信息从业履历已审核通过)及人员基本信息均已审核通过才可选择! |          |    |       |  |  |  |  |  |
|            | 2.同一个人在同一时间,不允许在多个项目任职!                 |          |    |       |  |  |  |  |  |
|            | 3.同一个项目,不允许一个岗位多个人同时任职!                 |          |    |       |  |  |  |  |  |
|            | 4.同一个人只能存在一个岗位结束时间为空的!                  |          |    |       |  |  |  |  |  |
| * ₩4.67.   | 上十进权                                    | * 人口印力功。 | -  |       |  |  |  |  |  |
| "灶台.       | 从市场样                                    | "百円权石桥。  |    |       |  |  |  |  |  |
| 证件类型:      |                                         | 证件号码:    |    |       |  |  |  |  |  |
| * 任职开始时间:  |                                         | 任职结束时间:  |    | 100 m |  |  |  |  |  |
| * 岗位或专业负责人 | ~                                       |          |    |       |  |  |  |  |  |
| 项目任职证明扫描件: | ◎添加文件                                   |          |    |       |  |  |  |  |  |
|            |                                         |          | 保存 | 取消    |  |  |  |  |  |

## 5.1.4.业绩信息变更

#### ● 业务描述

业绩信息审核通过后企业可对项目基本信息和合同段桩号,桥梁信息,隧道信息,房建信息,主要结构物信息,从业人员等信息申请变更

#### ● 系统操作

#### 5.1.4.1.项目基本信息变更

点击申请变更,勾选需要变更的项,然后录入变更后的信息,填写变更说明 并上传证明材料后,点击上报按钮将变更信息上报审核。

|                         |                           | 庄页 企业                      | 信息系統                   | 管理             |           |       |             |          |         |        |                 |           |            | <b>U</b>    |
|-------------------------|---------------------------|----------------------------|------------------------|----------------|-----------|-------|-------------|----------|---------|--------|-----------------|-----------|------------|-------------|
| 企业                      | ✓ 当前位<br>提醒:              | <ol> <li>1、只有项目</li> </ol> | 1 (2025.1.1)<br>建设状态为性 | 5)<br>以开工"、"前期 | "、"在建"、"5 | 他工图设计 | 1"、"初步设计"的项 | 目才能填报业组  | 责信息; 2、 | 业绩信息必须 | <b>录</b> 入项目经理、 | 项目总工后,才可在 | 网站对外显示该业绩。 |             |
| 基本信息                    | 搜索                        | 项目名称                       |                        | 请选择业绩所         | 所在地省份     | ~ 请选  | 择标段建设状态     | ↓ □ ○ 查询 | 清空线     | 利牛     |                 |           |            |             |
| 変质信息<br>人 吊信息           |                           | 项目                         | 标段信息                   |                | 业绩所在地     | 省份 1  | 顷目所属质监机构    | 项目建设     | 忧态 标    | 段建设状态  | 当前操作            | 审核状态      | ŧ          | 附           |
| 财务信息                    | i.                        |                            |                        |                |           |       |             | 在建       | £       | 总包在建   | 结束              | 审核通过      | 查看详情 申请变   | 更 变更记录 查看流程 |
| 奖惩记录                    |                           |                            |                        |                |           |       |             |          |         |        |                 |           |            |             |
| 业绩信息 (20                | 025.1.1前)                 |                            |                        |                |           |       |             |          |         |        |                 |           |            |             |
| <b>业绩信息(20</b><br>监理工程师 | 025.1.1后)                 |                            |                        |                |           |       |             |          |         |        |                 |           |            |             |
| 企业重组分立                  | 申请                        |                            |                        |                |           |       |             |          |         |        |                 |           |            |             |
| 企业信息转移                  | 申请确认                      |                            |                        |                |           |       |             |          |         |        |                 |           |            |             |
|                         |                           |                            |                        |                |           |       |             |          |         |        |                 |           |            |             |
|                         |                           |                            |                        |                |           |       |             |          |         |        |                 |           |            |             |
| مالمالية                | ますはまずす                    |                            |                        |                |           |       |             |          |         |        |                 |           |            |             |
| ETRAR                   | 京中19安史<br>标线面枳 (m)        |                            |                        |                |           |       |             |          |         |        |                 |           |            |             |
|                         | 护栏长度 (km)                 |                            |                        |                |           |       |             |          |         |        |                 |           |            |             |
|                         | 隔离栅长度 (km)                |                            |                        |                |           |       |             |          |         |        |                 |           |            |             |
|                         | 防眩板 (km)                  |                            |                        |                |           |       |             |          |         |        |                 |           |            |             |
|                         | 其他                        |                            |                        |                |           |       |             |          |         |        |                 |           |            |             |
| 机电                      |                           |                            |                        |                |           |       |             |          |         |        |                 |           |            |             |
|                         | 施工里程 (km)                 |                            |                        |                |           |       |             |          |         |        |                 |           |            |             |
|                         | 其中单隧道长度 (r                | m)                         |                        |                |           |       |             |          |         |        |                 |           |            |             |
|                         | 工程内容                      |                            |                        |                |           |       |             |          |         |        |                 |           |            |             |
|                         | 是否为独立公路隧)<br>工程           | 道机电                        | <u>۲</u>               |                |           |       |             |          |         |        |                 |           |            |             |
|                         | *隧道长度 (m)                 |                            |                        |                |           |       |             |          |         |        |                 |           |            |             |
| 声屏障工種                   | 星                         |                            |                        |                |           |       |             |          |         |        |                 |           |            |             |
| ~                       | 长度 (m)                    |                            |                        |                |           |       |             |          |         | 100.0  | 000             |           |            |             |
| 相关说明                    |                           |                            |                        |                |           |       |             |          |         |        |                 |           |            |             |
|                         | 相关说明                      |                            |                        |                |           |       |             |          |         |        |                 |           |            |             |
|                         |                           |                            |                        |                |           |       |             |          |         |        |                 |           |            |             |
| * 变更说<br>明              | 业绩信息变更                    |                            |                        |                |           |       |             |          |         |        |                 |           |            |             |
| 文件上传                    | <ul> <li>●添加文件</li> </ul> |                            |                        |                |           |       |             |          |         |        |                 |           |            |             |
|                         |                           |                            |                        |                |           |       |             |          |         |        |                 |           |            |             |
|                         |                           |                            |                        |                |           |       |             |          |         |        |                 |           |            |             |

## 5.1.4.2.合同桩号等信息变更

点击查看详情按钮,切换页签找到想要变更的记录,点击申请变更,勾选需 要变更的项,填写变更后的内容,然后填写变更说明并上传证明材料,最后点击 上报按钮,将变更信息提交审核。

|                                                                               | = 61 #21                                                                                                    | 的主页 企业信                                                                                                    | 息 系统管理                                                              |                                       |                         |          |                                          |                           |           |         | 0         | -                               | ÷                |
|-------------------------------------------------------------------------------|----------------------------------------------------------------------------------------------------|----------------------------------------------------------------------------------------------------|---------------------------------------------------------------------|---------------------------------------|-------------------------|----------|------------------------------------------|---------------------------|-----------|---------|-----------|---------------------------------|------------------|
| 企业                                                                            | → 当前                                                                                                    | 位置: 业绩信息                                                                                                    | (2025.1.1后)                                                         |                                       |                         |          |                                          |                           |           |         |           |                                 |                  |
| 基本信息                                                                          | <b>提醒</b><br>搜测                                                                                                    | <ol> <li>1、只有坝目建</li></ol>                                                                                                    | 设状态为"拟开工"、"削期<br>请选择业绩所                                             | "、" <b>任建"、"施工图设计"</b><br>所在地省份 ~ 请选持 | 、"初步设计"的项目<br>释标段建设状态 ~ | 了音明般迎頭信息 | ; 2、业绩信息必须。<br>清空条件                      | R人坝目绘理、J                  | 则目尽工后,才可有 | 住网站对外型和 | 丙发业绩。     |                                 |                  |
| 资质信息                                                                          |                                                                                                    | 项目标段信息 业绩所在地省份项目所属质监机构                                                                                                    |                                                                     |                                       |                         |          | 标段建设状态                                   | 当前操作                      | 审核状态      | 态 操作    |           |                                 |                  |
| 人员信息                                                                          |                                                                                                    |                                                                                                    |                                                                     |                                       |                         | 在建       | 总包在建                                     | 结束                        | 审核通过      | 查看详     | 青 申请变更 变更 | 记录   查看流程                       | ^                |
| 财务信息<br>奖惩记录                                                                  |                                                                                                    |                                                                                                    |                                                                     |                                       |                         |          |                                          |                           |           | 1       |           |                                 |                  |
| 业绩信息 (2)                                                                      | :025.1.1前)                                                                                                    |                                                                                                    |                                                                     |                                       |                         |          |                                          |                           |           | /       |           |                                 |                  |
| 业绩信息(2                                                                        | 025.1.1后)                                                                                                    |                                                                                                    |                                                                     |                                       |                         |          |                                          |                           | /         |         |           |                                 |                  |
| 监理工程师                                                                         |                                                                                                    |                                                                                                    |                                                                     |                                       |                         |          |                                          |                           |           |         |           |                                 |                  |
| 2型重组分五<br>2型信息转移                                                              | Z甲请<br>8申请确认                                                                                                    |                                                                                                    |                                                                     |                                       |                         |          |                                          |                           |           |         |           |                                 |                  |
|                                                                               | 责信息                                                                                                    |                                                                                                    |                                                                     |                                       |                         |          |                                          |                           |           |         |           |                                 | ×                |
| <b>吉屏障工</b> :                                                                 | 程                                                                                                    |                                                                                                    |                                                                     |                                       |                         |          |                                          |                           |           |         |           |                                 | ^                |
|                                                                               |                                                                                                    | 长度 (m)                                                                                                    | :                                                                   |                                       |                         |          |                                          |                           |           |         |           |                                 |                  |
| 相关说明                                                                          |                                                                                                    |                                                                                                    |                                                                     |                                       |                         |          |                                          |                           |           |         |           |                                 |                  |
|                                                                               |                                                                                                    | 相关说明                                                                                                    | 3:                                                                  |                                       |                         |          |                                          |                           |           |         |           |                                 |                  |
| 合同段板                                                                          | 转 桥梁信息                                                                                                    | 隧道信息                                                                                                    | 房建信息                                                                | 主要结构物信息                               | 从业人员                    | 1        |                                          |                           |           |         |           |                                 |                  |
| 搜索证件                                                                          | 号码                                                                                                    | 搜索姓名                                                                                                    | i                                                                   | の全面                                   | 清空条件                    | 补充       |                                          |                           |           |         |           |                                 |                  |
| 证作                                                                            | 牛号码                                                                                                    | 姓名                                                                                                    | 岗位或专业负责                                                             | ٨.                                    | 任职开始时间                  |          | 任职结束                                     | 東时间                       | 审核        | 状态      | 操作        |                                 |                  |
|                                                                               | 10. I. I.                                                                                                    |                                                                                                    |                                                                     |                                       | 2007-07-1               | 1        | 2009                                     | 9-01-16                   | 彾         | 宇宙核     | 变更证       | 录                               | ^                |
|                                                                               |                                                                                                    |                                                                                                    |                                                                     |                                       | 2024-12-18              | В        | 2024                                     | 4-12-29                   | 审         | 核通过     | 申请变更      | 变更记录                            |                  |
|                                                                               |                                                                                                    |                                                                                                    |                                                                     |                                       |                         |          |                                          | /                         |           |         |           |                                 | l                |
| <b> </b>                                                                      | < 1 <u>/</u> 1 ►                                                                                                    | ▶  2                                                                                                    | 5 > 行每页                                                             |                                       |                         |          |                                          | /                         |           |         |           | )<br>1 <u>.</u> 2共22            | ·<br>行           |
| 4                                                                             | 4 1 /1 ►                                                                                                    | ▶  2                                                                                                    | 5 > 行每页                                                             |                                       |                         |          |                                          | /                         |           |         |           | 1 <u>.</u> 2共23                 | ·<br>行           |
| 4                                                                             | ■ 1 /1 ►                                                                                                    | <b>▶</b>   2                                                                                                    | 5 > 行每页                                                             |                                       |                         |          |                                          | /                         |           |         |           | →<br>1 <u>-</u> 2共22<br>关闭      | ·<br>行<br>刃      |
| Ⅰ◀                                                                            | < <u>1</u> ∠1 ►                                                                                                    | ► 2                                                                                                    | 5 > 行每页                                                             |                                       |                         |          |                                          | /                         |           |         |           | ,<br>1 <u>:</u> 2共23<br>〔关闭     | *<br>行<br>刃      |
| l◀<br>ij夺更                                                                    | <ul> <li>1 ∠1 ▶</li> <li>1</li> <li>1</li> <li>2</li> <li>3</li> </ul>                                                                                                    | ▶ 2 変更方式                                                                                                    | <ul> <li>5 &gt; 行每页</li> <li>6 修改</li> </ul>                        |                                       |                         |          |                                          |                           |           |         |           | )<br>1_22共24<br>关闭              | ·<br>行<br>刃      |
| l◀<br>Jij变更                                                                   | < <u>1</u> <u>/</u> 1 ►<br><u>1</u>                                                                                                    | ▶ 2 变更方式<br>姓名                                                                                                    | 5 V 行每页<br>● 修改                                                     |                                       |                         |          |                                          |                           |           |         |           | )<br>1_22共22<br>关闭              | ·<br>行<br>刃      |
| 诸变更                                                                           |                                                                                                    | ▶ 2 交更方式<br>姓名<br>证件类型                                                                                                    | 5 V 行每页<br>● 修改                                                     |                                       |                         |          |                                          |                           |           |         |           | )<br>1_22共23<br>关闭              | ·<br>行<br>利      |
| ◀ ・                                                                           |                                                                                                    | 支型方式       姓名       近代类型       同段名称                                                                                                    | 5 × 行每页<br>● 修改                                                     |                                       |                         |          |                                          |                           |           |         |           | )<br>1_22共23<br>关闭              | ·<br>行<br>J      |
| i∢ ・<br>请变更                                                                   | ▲ 1 /1 ►<br>                                                                                                    | 更     2       変更方式     人       姓名     山       近件类型     日       同段名称     3                                                                          | 5 × 行每页<br>● 修改<br>当前值                                              |                                       |                         |          | 3                                        | 理为                        |           |         |           | )<br>1 <u>-</u> 2共23<br>〔关闭     | °<br>Л           |
| 请变更                                                                           | <ul> <li>1 /1 ▶</li> <li>1</li> <li>4</li> <li>1</li> <li>1</li></ul>                                                                                                    | 2       安更方式     4       姓名     4       近代类型     5       司段名称     2       2     2                                                                  | 5 > 行每页<br>● 修改<br>当前值<br>024-12-18                                 |                                       |                         |          | 90 I I I I I I I I I I I I I I I I I I I | 2 <b>更为</b><br>2024-12-17 |           |         |           | )<br>1 <u>-</u> 2共23<br>〔关闭     | ·<br>行<br>刃      |
| l◀ ·<br>请变更                                                                   | ▲ 1 (1 )<br>日<br>名称<br>*任职开始时间<br>任职结束时间                                                                                                    | ▶       2         変更方式       1         火名名       1         近代类型       1         司段名称       1         2       2         2       2         2       2 | 5 > 行每页<br>• 修改<br>¥前值<br>024-12-18<br>024-12-29                    |                                       |                         |          | 5 S                                      | <b>2更为</b><br>2024-12-17  |           |         |           | )<br>1 <u>:</u> 2共2:<br>〔关闭     | ·<br>·<br>·<br>· |
| l∢ ·                                                                          | <ul> <li>1 (1)</li> <li>(1)</li> <li>(1)<td>● I 2<br/>安更方式 I<br/>近代类型 I<br/>同段名称 I<br/>2<br/>2<br/>1<br/>2<br/>1<br/>1<br/>2<br/>1<br/>1<br/>1<br/>1<br/>1<br/>1<br/>1<br/>1<br/>1<br/>1<br/>1<br/>1<br/>1</td><td>5 &gt; 行每页<br/>• 修改<br/></td><td></td><td></td><td></td><td></td><td>8<b>更为</b><br/>2024-12-17</td><td></td><td></td><td></td><td>)<br/>1<u>±</u>2共2±<br/>〔关闭</td><td>·<br/>行<br/>ず</td></li></ul>      | ● I 2<br>安更方式 I<br>近代类型 I<br>同段名称 I<br>2<br>2<br>1<br>2<br>1<br>1<br>2<br>1<br>1<br>1<br>1<br>1<br>1<br>1<br>1<br>1<br>1<br>1<br>1<br>1            | 5 > 行每页<br>• 修改<br>                                                 |                                       |                         |          |                                          | 8 <b>更为</b><br>2024-12-17 |           |         |           | )<br>1 <u>±</u> 2共2±<br>〔关闭     | ·<br>行<br>ず      |
| I◀ 「<br>请变更                                                                   | <ul> <li>1 (1)</li> <li>(1)</li> <li>(1)<td>● 2<br/>変更方式 1<br/>近代类型 2<br/>同段名称 2<br/>2<br/>2<br/>人 1<br/>1<br/>1<br/>1<br/>1<br/>1<br/>1<br/>1<br/>1<br/>1<br/>1<br/>1<br/>1<br/>1</td><td>5 &gt; 行每页<br/>• 修改<br/></td><td></td><td></td><td></td><td>5 S</td><td><b>2更为</b><br/>2024-12-17</td><td></td><td></td><td></td><td>)<br/>1<sub>±</sub>2共2<br/>〔 关闭</td><td>·<br/>行<br/>7</td></li></ul>                       | ● 2<br>変更方式 1<br>近代类型 2<br>同段名称 2<br>2<br>2<br>人 1<br>1<br>1<br>1<br>1<br>1<br>1<br>1<br>1<br>1<br>1<br>1<br>1<br>1                                | 5 > 行每页<br>• 修改<br>                                                 |                                       |                         |          | 5 S                                      | <b>2更为</b><br>2024-12-17  |           |         |           | )<br>1 <sub>±</sub> 2共2<br>〔 关闭 | ·<br>行<br>7      |
| ◀   •<br>清变更                                                                  | <ul> <li>1 (1)</li> <li>(1)</li> <li>(1)<td>更」     2       変更方式     1       姓名     1       近件类型     1       日     2       2     2       2     2       人     3       描件     1</td><td>5 &gt; 行每页<br/>• 修改<br/>————————————————————————————————————</td><td></td><td></td><td></td><td></td><td><b>班更为</b><br/>2024-12-17</td><td></td><td></td><td></td><td>)<br/>1<u>±</u>2共2±<br/>文章</td><td>·<br/>行<br/>ず</td></li></ul> | 更」     2       変更方式     1       姓名     1       近件类型     1       日     2       2     2       2     2       人     3       描件     1                   | 5 > 行每页<br>• 修改<br>————————————————————————————————————             |                                       |                         |          |                                          | <b>班更为</b><br>2024-12-17  |           |         |           | )<br>1 <u>±</u> 2共2±<br>文章      | ·<br>行<br>ず      |
| ▲   ・<br>清变更<br>] ]                                                           | <ul> <li>1 (1)</li> <li>2</li> <li>3</li> <li>4</li> <li>1 (1)</li> <li>4</li> <li>4</li> <li>4</li> <li>4</li> <li>4</li> <li>4</li> <li>5</li> <li>5</li> <li>5</li> <li>6</li> <li>7</li> <li>7</li> <li7< li=""> <li>7</li> <li>7</li> <li>7</li> <li< td=""><td>変更方式 ↓<br/>変更方式 ↓<br/>近代失型 ↓<br/>同段名称 ↓<br/>2<br/>人 ↓ 3<br/>描代 ↓ 3</td><td>5 × 行毎页<br/>修改<br/>¥前値<br/>024-12-18<br/>024-12-29<br/>取目经理</td><td></td><td></td><td></td><td>S S S S S S S S S S S S S S S S S S S</td><td><b>E更为</b><br/>2024-12-17</td><td></td><td></td><td></td><td>)<br/>1_22共23<br/>关闭</td><td>·<br/>行<br/>刃</td></li<></li7<></ul>                                                                           | 変更方式 ↓<br>変更方式 ↓<br>近代失型 ↓<br>同段名称 ↓<br>2<br>人 ↓ 3<br>描代 ↓ 3                                                                                       | 5 × 行毎页<br>修改<br>¥前値<br>024-12-18<br>024-12-29<br>取目经理              |                                       |                         |          | S S S S S S S S S S S S S S S S S S S    | <b>E更为</b><br>2024-12-17  |           |         |           | )<br>1_22共23<br>关闭              | ·<br>行<br>刃      |
| i ▲ ・<br>请变更<br>〕<br>〕<br>〕<br>〕<br>〕<br>〕<br>〕<br>〕<br>〕<br>〕<br>〕<br>〕<br>〕 | <ul> <li>1 (1)</li> <li>(1)</li> <li>(1)<td>変更方式 「<br/>好名 「<br/>近件类型 」<br/>2<br/>2<br/>人   項<br/>描件   頁</td><td>5 &gt; 行每页<br/>● 修改<br/>¥前值<br/>024-12-18<br/>024-12-29<br/>取目经理</td><td></td><td></td><td></td><td></td><td>E<b>B5</b></td><td></td><td></td><td></td><td>→<br/>1:2共2:<br/>关闭</td><td>·<br/>行<br/>〕<br/>利</td></li></ul>                                                                                  | 変更方式 「<br>好名 「<br>近件类型 」<br>2<br>2<br>人   項<br>描件   頁                                                                                              | 5 > 行每页<br>● 修改<br>¥前值<br>024-12-18<br>024-12-29<br>取目经理            |                                       |                         |          |                                          | E <b>B5</b>               |           |         |           | →<br>1:2共2:<br>关闭               | ·<br>行<br>〕<br>利 |
| I < · · · · · · · · · · · · · · · · · ·                                       | <ol> <li>1</li> <li>2</li> <li>2</li> <li>4</li> <li>1</li> <li>2</li> <li>4</li> <li>4<td>変更方式     「       変更方式     「       好名     」       近件美型     」       回段名称     」       2     」       2     2       人     」       描件     」</td><td><ul> <li>5 &gt; 行每页</li> <li>修改</li> <li>              新館</li></ul></td><td></td><td></td><td></td><td></td><td>E<b>55</b></td><td></td><td></td><td></td><td>→<br/>1<sub>1</sub>2共2:<br/></td><td>*<br/>行<br/>〕<br/>利</td></li></ol>                                                              | 変更方式     「       変更方式     「       好名     」       近件美型     」       回段名称     」       2     」       2     2       人     」       描件     」              | <ul> <li>5 &gt; 行每页</li> <li>修改</li> <li>              新館</li></ul> |                                       |                         |          |                                          | E <b>55</b>               |           |         |           | →<br>1 <sub>1</sub> 2共2:<br>    | *<br>行<br>〕<br>利 |

## 5.1.4.3.项目补充信息填报

项目信息审核通过后,企业可补充合同段桩号,桥梁信息,隧道信息,房建 信息,主要结构物信息,从业人员等信息。

企业点击查看详情。

| 🤮 全国公路建          | 😤 全国公路建设市场监督管理系统    |                     |                       |               |               |            |           |                  |           |                     |   |  |
|------------------|---------------------|---------------------|-----------------------|---------------|---------------|------------|-----------|------------------|-----------|---------------------|---|--|
| ≡                | 俞 我的主页              | 企业信息                | 系统管理                  |               |               |            |           |                  |           | 0                   | ÷ |  |
| 施工企业 ~           | 当前位置: 业<br>提醒: 1、只: | 送债信息 (202<br>有项目建设状 | 5.1.1后)<br>态为"拟开工"、"前 | 期"、"在建"、"施工图》 | 设计"、"初步设计"的项目 | 目才能填报业绩信息; | 2、业绩信息必须动 | <b>政</b> 入项目经理、I | 页目总工后,才可在 | 网站对外显示该业绩。          |   |  |
| 基本信息             | 搜索项目名               | [称                  | 请选择业组                 | 新在地省份 ~ 详     | 助选择标段建设状态 ~   | ● 査询 )     | 青空条件      |                  |           |                     |   |  |
| 资质信息             |                     | 项目标段信               | 隐                     | 业绩所在地省份       | . 项目所属质监机构    | 项目建设状态     | 标段建设状态    | 当前操作             | 审核状态      | 操作                  |   |  |
| 人员信息             | 100.000             |                     |                       |               | 1000          | 在建         | 总包在建      | 结束               | 审核通过      | 查看详情丨申请变更丨变更记录丨查看流程 | - |  |
| 财务信息             |                     |                     |                       |               |               |            |           |                  |           | 1                   |   |  |
| 奖惩记录             |                     |                     |                       |               |               |            |           |                  |           |                     |   |  |
| 业绩信息 (2025.1.1前) |                     |                     |                       |               |               |            |           |                  |           |                     |   |  |
| 业绩信息 (2025.1.1后) |                     |                     |                       |               |               |            |           |                  |           |                     |   |  |
| 监理工程师            |                     |                     |                       |               |               |            |           |                  |           |                     |   |  |
| 企业重组分立申请         |                     |                     |                       |               |               |            |           |                  |           |                     |   |  |
| 企业信息转移申请确认       |                     |                     |                       |               |               |            |           |                  |           |                     |   |  |
|                  |                     |                     |                       |               |               |            |           |                  |           |                     |   |  |
|                  |                     |                     |                       |               |               |            |           |                  |           |                     |   |  |

切换页签找到想要补充的信息,点击补充按钮,

| 企业业绩信息              |                  |              |         |      |    |
|---------------------|------------------|--------------|---------|------|----|
| 声屏障工程               |                  |              |         |      |    |
|                     | 长度 (m) :         |              |         |      |    |
| 相关说明                |                  |              |         |      |    |
|                     | 相关说明:            |              | _       |      |    |
| 合同段桩号桥梁信息           | 隧道信息 房建信息        | 主要结构物信息 从业人员 |         |      |    |
| 合同段开始桩号             | <b>3</b> 查询 清空条件 | 补充           | -       |      |    |
| 合同段技术等级             | 合同段开始桩号          | 合同段结束桩号      | 长度 (km) | 审核状态 | 操作 |
|                     |                  |              |         |      |    |
|                     |                  |              |         |      |    |
| I< < 1 <u>/</u> 1 ► | ▶ 25 > 行每页       |              |         |      | Þ  |
|                     |                  |              |         |      |    |
|                     |                  |              |         |      | 关闭 |

录入相应信息后,点击右下角上报按钮,将补充信息上报审核

| 补充合同段信息    | ×                                                                                                    |
|------------|----------------------------------------------------------------------------------------------------|
| 变更方式:      | 补充                                                                                                    |
| 合同段名称:     | Contrast process and the second second s |
| * 合同段技术等级: | ──级公路                                                                                                    |
| * 合同段开始桩号: | k324 * 合同段结束桩号: k355                                                                                                    |
| * 变更说明:    | 补充信息                                                                                                    |
| 文件上传:      | ● 添加文件                                                                                                    |
|            |                                                                                                    |
|            | 日本の日本の日本の日本の日本の日本の日本の日本の日本の日本の日本の日本の日本の日                                                                                                    |

## 5.2.设计企业

## 5.2.1.历史业绩处理(2025.1.1 前录入的业绩)

参照 5.1.1

## 5.2.2.新业绩填报

参照 5.1.2

## 5.2.3.履约人员填报

参照 5.1.3

说明:

**1**.履约人员必须为企业人员信息中录入的基本信息和履历信息均审核通过 的人员

2.同一个项目,不允许一个岗位多个人同时任职!

3.同一个人只能存在一个岗位结束时间为空!

## 5.2.4.业绩信息变更

5.2.4.1.项目基本信息变更

参照 5.1.4.1

5.2.4.2.合同桩号等信息变更

参照 5.1.4.2

5.2.4.3.项目补充信息填报

参照 5.1.4.3